## SyncBcoks

## **User's Guide**

1. Before you start SyncBooks you need to obtain your FreshBooks API Authentication Token.

In order to do so, please login to your FreshBooks account, click on **My Account** menu then pick **FreshBooks API** menu item (see diagram below). Copy the value of API Authentication Token (it's a long alpha-numeric value) by double clicking on it and pressing Ctrl+C.

| < 🖂 https://imgdev.freshb 🔎 👻 🖀 🖒 🗙                                  | 🚰 FreshBooks API: IMGdev 🛛 🗙                                                                                                    |                                                                                                 |
|----------------------------------------------------------------------|----------------------------------------------------------------------------------------------------|-------------------------------------------------------------------------------------------------|
| <u>File Edit V</u> iew F <u>a</u> vorites <u>T</u> ools <u>H</u> elp |                                                                                                    |                                                                                                 |
| 👍 🏉 Suggested Sites 🔻 🗿 Web Slice Gallery 👻 🔩 join                   | me – Free Screen Shar                                                                                                    |                                                                                                 |
|                                                                      | Add-on Store My Acco                                                                                                    | unt Settings Help Logout 🔺                                                                      |
| painless billing                                                     |                                                                                                    |                                                                                                 |
| Home People Invoices Estin                                           | ates Expenses Time Tracking Reports                                                                                                    |                                                                                                 |
| Billing Info Admini                                                  | strator Invite Import & Export Basecamp                                                                                                    | FreshBooks API                                                                                  |
|                                                                      | FreshBooks API                                                                                                    | =                                                                                               |
|                                                                      | Boost your productivity with <u>3rd-party software</u> that int                                                                                                    | egrates with FreshBooks.                                                                        |
|                                                                      |                                                                                                    |                                                                                                 |
|                                                                      |                                                                                                    |                                                                                                 |
| API URL                                                              | https:// уууууу .freshbooks.com/api/2.1/xml-in                                                                                                    |                                                                                                 |
| Authentication Token                                                 | your token is here                                                                                                    | National States API Token                                                                       |
|                                                                      |                                                                                                    |                                                                                                 |
|                                                                      | OAuth Developer Access                                                                                                    |                                                                                                 |
|                                                                      | If you are writing a FreshBooks add-on, we strong<br>secure authorization. With OAuth, FreshBooks users can<br>data without providing their credentials. Check out our<br>more details. | y recommend <u>OAuth</u> for<br>grant limited access to their<br><u>OAuth documentation</u> for |
|                                                                      | We may <b>require</b> OAuth for all add-ons in the future. Fr<br>business days to approve your OAuth Application Regist                                                                 | eshBooks may take up to 5<br>ration.                                                            |
| Use OAuth                                                            | Yes, I agree to the <u>OAuth Consumer terms of service</u>                                                                                                    | 1<br>                                                                                           |

2. Start your QuickBooks.

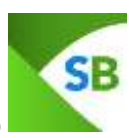

3. Start SyncBooks by clicking on this icon on your desktop

4. The following application window will appear.

| SB S | yncBool | ks        |         |                   |              |      |            |       | -          |   | 100 C |   | X |
|------|---------|-----------|---------|-------------------|--------------|------|------------|-------|------------|---|-------|---|---|
| File | e do    | iounte il | utomenc | Timer H           | lelp         |      |            |       |            |   |       |   |   |
| Fr   | om:     | Monday    | , April | 23, 2012          | 0-           | To:  | Wednesday, | April | 25, 2012   | - | Start |   |   |
|      |         |           |         |                   |              |      | Please lo  | gin   |            |   |       |   |   |
|      |         |           |         |                   |              |      |            | 0     |            |   |       | - |   |
|      |         |           |         | FreshBo<br>Token: | oks User Nar | ne:  | Ok         | Ca    | ancel      |   |       |   |   |
|      | M       | ap Accou  | nts     | M                 | ap Custor    | ners |            | Map 1 | -<br>Faxes | Ĩ |       |   |   |

Type your first portion of FreshBooks API URL (the one after https:// but before first dot in API URL box in diagram in step 1. – it's highlighted in gray and is red on that diagram).

Paste the Authentication Token (the one in your Clipboard).

## Click OK.

If you made a mistake in User Name and/or Token you will get the following message:

| Error |                                                   |  |
|-------|---------------------------------------------------|--|
|       | User Name / Token combination is wrong.           |  |
|       | Please contact IT MAX Group at http://freshqb.com |  |
|       |                                                   |  |
|       |                                                   |  |
|       |                                                   |  |
|       | Ok                                                |  |
|       |                                                   |  |

6. If by any chance you missed to launch your QuickBooks (see step 2.) then you will get the following two messages.

| Error |                                |   |
|-------|--------------------------------|---|
|       | Can not connect to QuickBooks. |   |
|       | Could not start QuickBooks.    |   |
|       |                                |   |
|       |                                |   |
|       |                                |   |
|       |                                |   |
|       |                                |   |
|       |                                |   |
|       | Ok                             |   |
|       |                                | - |

| Error in login process, please try again |  |
|------------------------------------------|--|
|                                          |  |
|                                          |  |
|                                          |  |
|                                          |  |
|                                          |  |
| Ok                                       |  |

I this case please close SyncBooks and start from step 2.

7. If you QuickBooks was started you will get the following message from QuickBooks:

|                                                                                                    | An application without a certificate is requesting access to the following QuickBooks company file:<br>IT MAX Group, LLC<br>Access may include reading and modifying QuickBooks data as well as enhancing the QuickBooks user interface.<br>The Application Calls Itself |
|----------------------------------------------------------------------------------------------------|----------------------------------------------------------------------------------------------------|
| CERTIFICAT                                                                                                    | SyncBooks Certificate Information This application does not have a certificate. QuickBooks cannot verify the developer's identity.                                                                                                    |
|                                                                                                    | QuickBooks Solutions Marketplace<br>Search for information about this application at the<br><u>Solutions Marketplace</u>                                                                                                    |
|                                                                                                    |                                                                                                    |
| You have requested that Q company file.                                                                                                    | uickBooks ask before allowing this application to access the                                                                                                    |
| You have requested that Q<br>company file.<br>Do you want to allow this a<br>No                                                                               | uickBooks ask before allowing this application to access the polication to read and modify this company file?                                                                                                    |
| You have requested that C<br>company file.<br>Do you want to allow this a<br>No<br>Yes, prompt each time                                                      | uickBooks ask before allowing this application to access the pplication to read and modify this company file?                                                                                                    |
| You have requested that C<br>company file.<br>Do you want to allow this a<br>No<br>Yes, prompt each time<br>Yes, whenever this Qui                            | uickBooks ask before allowing this application to access the pplication to read and modify this company file?<br>ckBooks company file is open                                                                                                    |
| You have requested that C<br>company file.<br>Do you want to allow this a<br>No<br>Yes, prompt each time<br>Yes, whenever this Qui<br>Yes, always; allow acce | puickBooks ask before allowing this application to access the<br>pplication to read and modify this company file?<br>ckBooks company file is open<br>ss even if QuickBooks is not running                                                                                |
| You have requested that C<br>company file.<br>Do you want to allow this a<br>No<br>Yes, prompt each time<br>Yes, whenever this Qui<br>Yes, always; allow acce | pplication to read and modify this company file?<br>ckBooks company file is open<br>ss even if QuickBooks is not running<br>access personal data such as Social Security Numbers and<br>formation.                                                                       |

We recommend using second or third choice.

If you chose option two, you will be prompted same way every time you use SyncBooks.

If you use option three, you will get the warning that SyncBooks is not digitally signed. It's still safe to use it (see two diagrams below):

| QuickBooks - Application w                               | th No Certificate                                                                                                    |
|----------------------------------------------------------|----------------------------------------------------------------------------------------------------|
| CERTIFICATE                                              | An application without a certificate is requesting access to the<br>following QuickBooks company file:<br>IT MAX Group, LLC<br>Access may include reading and modifying QuickBooks data as well as<br>enhancing the QuickBooks user interface.<br>The Application Calls Itself<br>SyncBooks<br>Certificate Information<br>This application does not have a certificate. QuickBooks<br>cannot verify the developer's identity. |
|                                                          | QuickBooks Solutions Marketplace<br>Search for information about this application at the<br><u>QuickBooks Solutions Marketplace</u>                                                                                                    |
| You have requested that Quic<br>company file.            | kBooks ask before allowing this application to access the                                                                                                    |
| Do you want to allow this appl                           | ication to read and modify this company file?                                                                                                    |
| O No                                                     |                                                                                                    |
| 🔘 Yes, prompt each time                                  |                                                                                                    |
| Yes, whenever this QuickB                                | ooks company file is open                                                                                                    |
| Yes, always; allow access                                | even if QuickBooks is not running                                                                                                    |
| Allow this application to ac customer credit card inform | cess personal data such as Social Security Numbers and nation. <u>Tell me more</u>                                                                                                    |
|                                                          | Continue Cancel Help                                                                                                    |

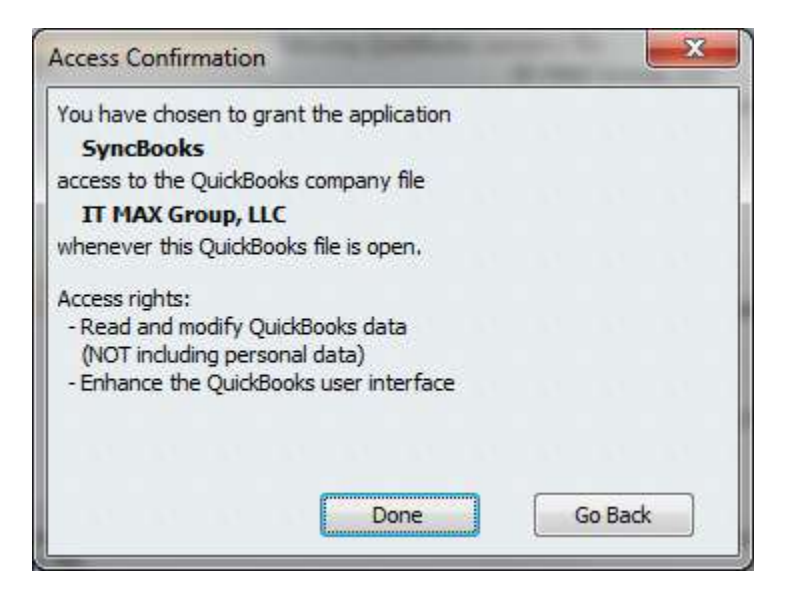

8. SyncBooks will start preliminary synchronization with FreshBooks and QuickBooks. At that point SyncBooks analyzes Accounts, Customers, and Tax Information.

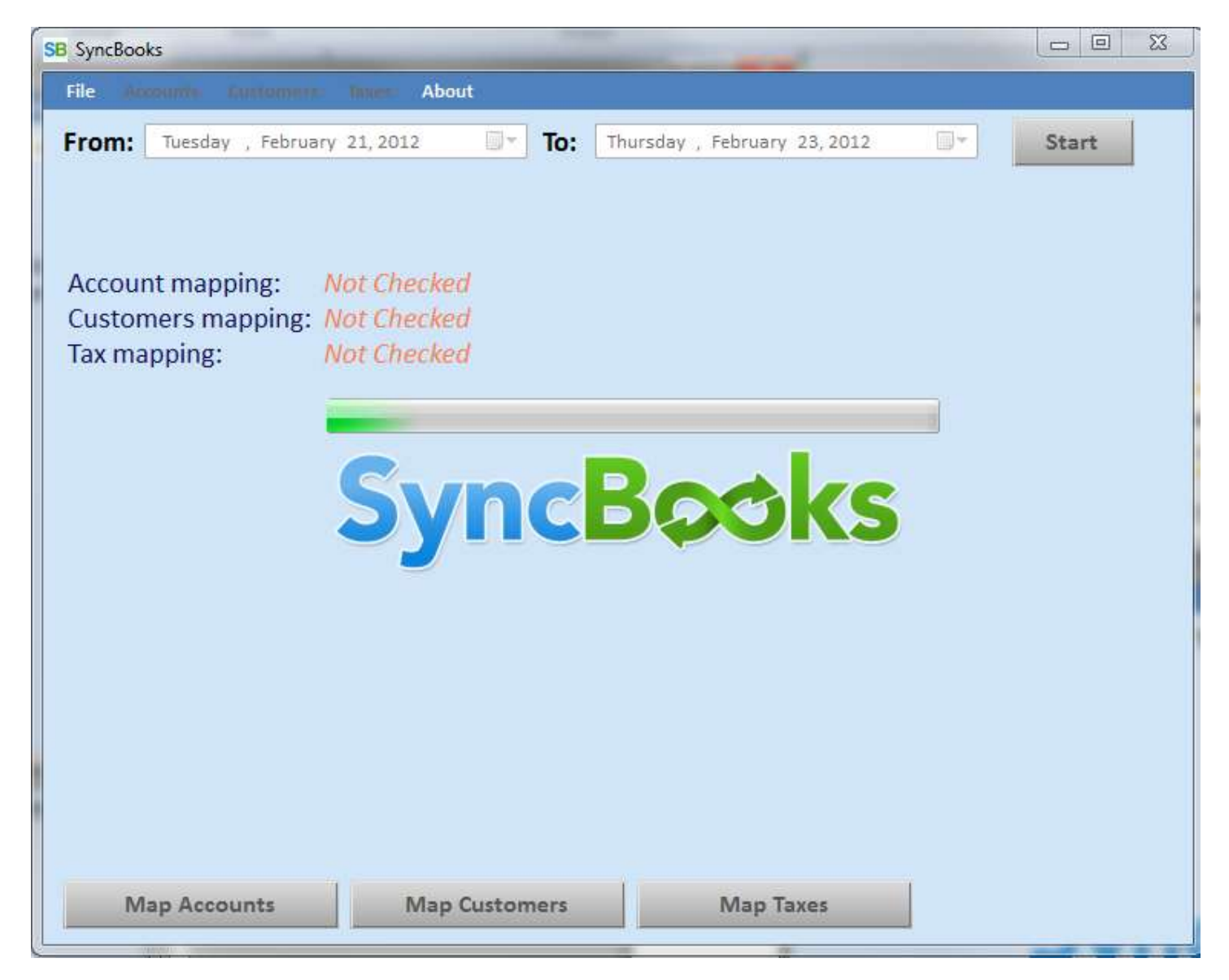

9. After completing Step 8 SyncBooks allows you to choose the time range to import the data from FreshBooks. Please select **From** and **To** dates using built-in calendars. Then click **Start** button.

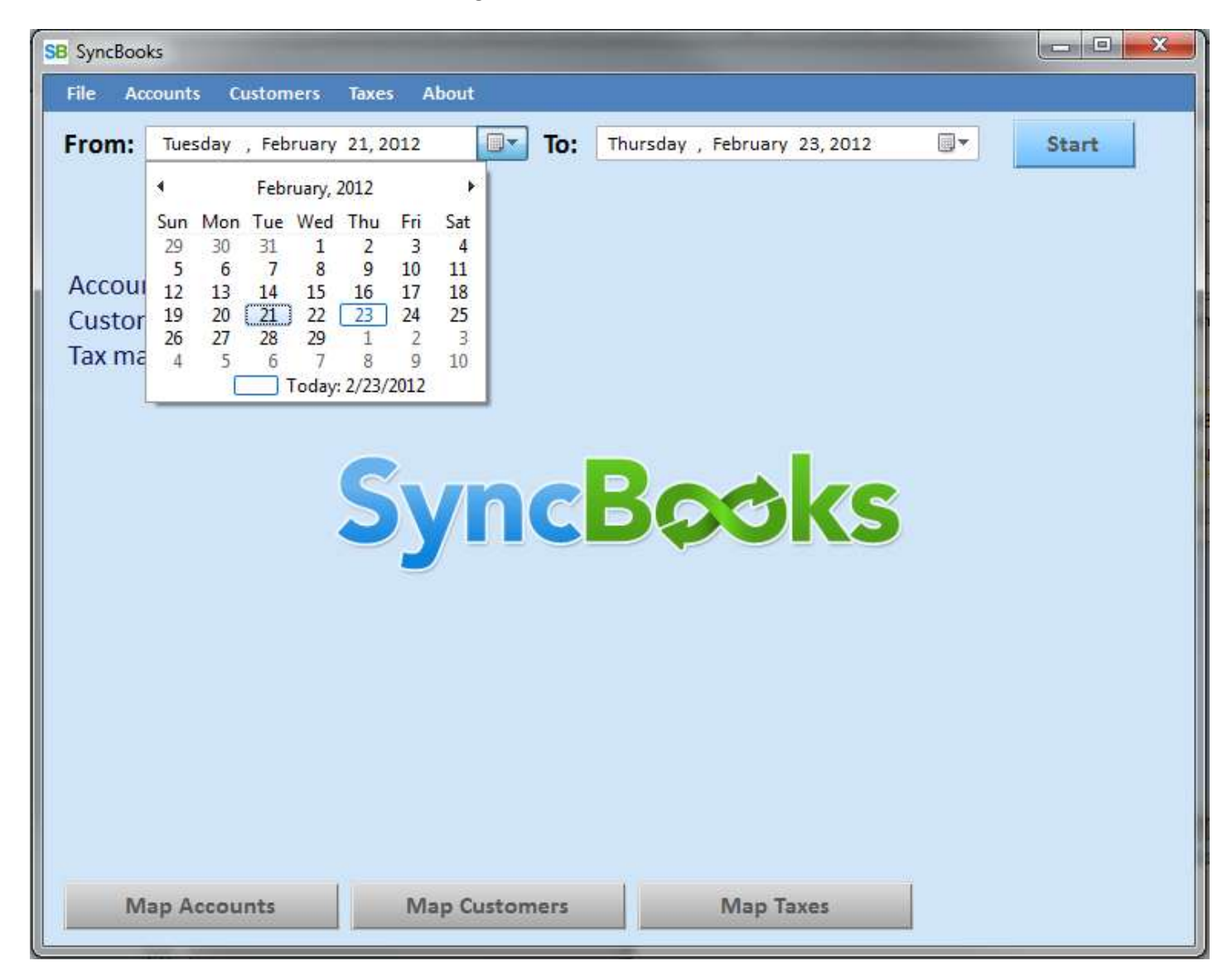

10. SyncBooks will read the data in the selected range from FreshBooks:

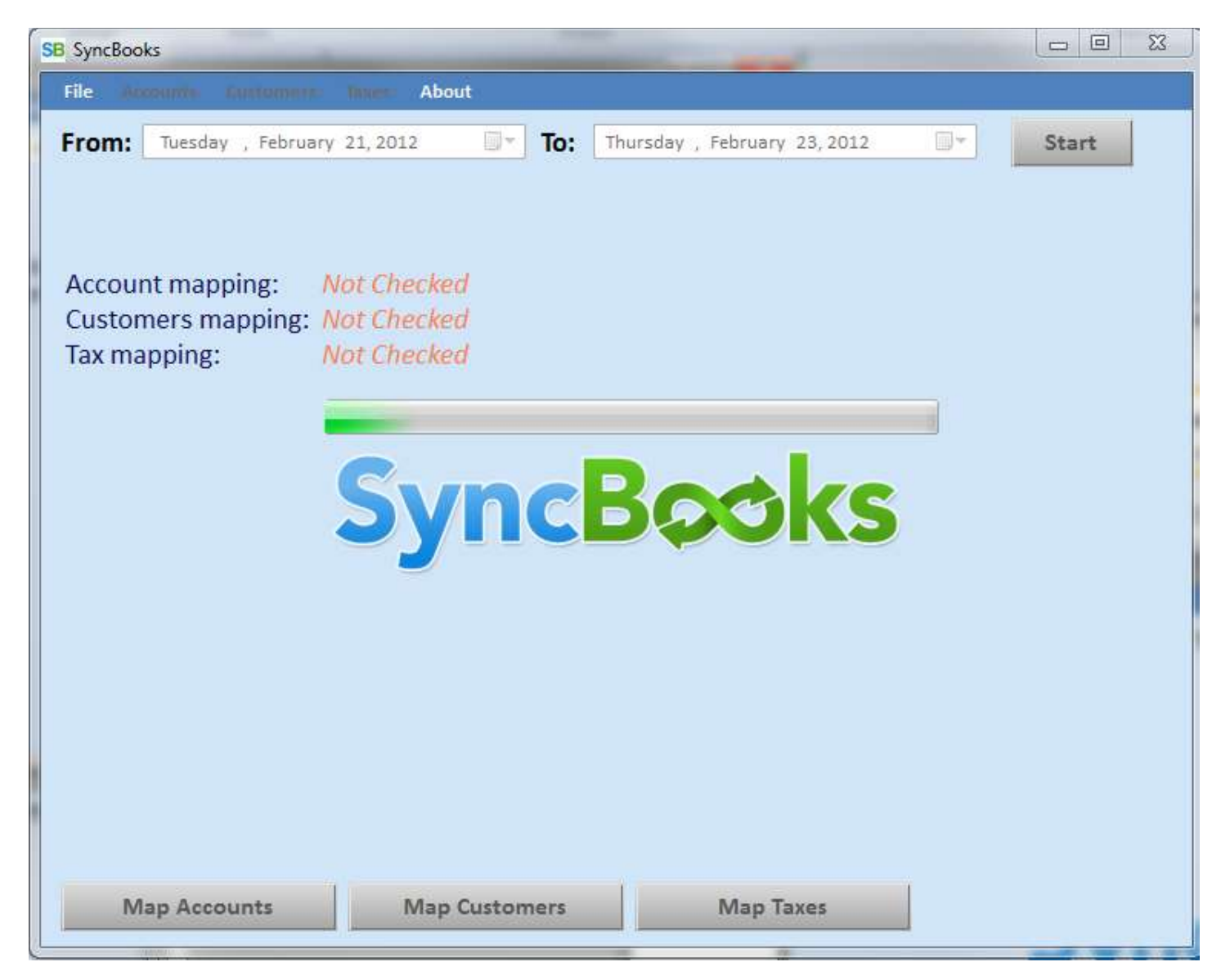

11. First time you use SyncBooks there is no mapping or Accounts, Customers, and Taxes established between your FreshBooks and QuickBooks. That's why you will see *Failed* indicators as shown below. The *Failed* indicators may appear on the mappings statuses when you further use SyncBooks, if you keep adding Items, Accounts, Customers, and/or Taxes to your FreshBooks. It will require mapping them as explained in the next steps.

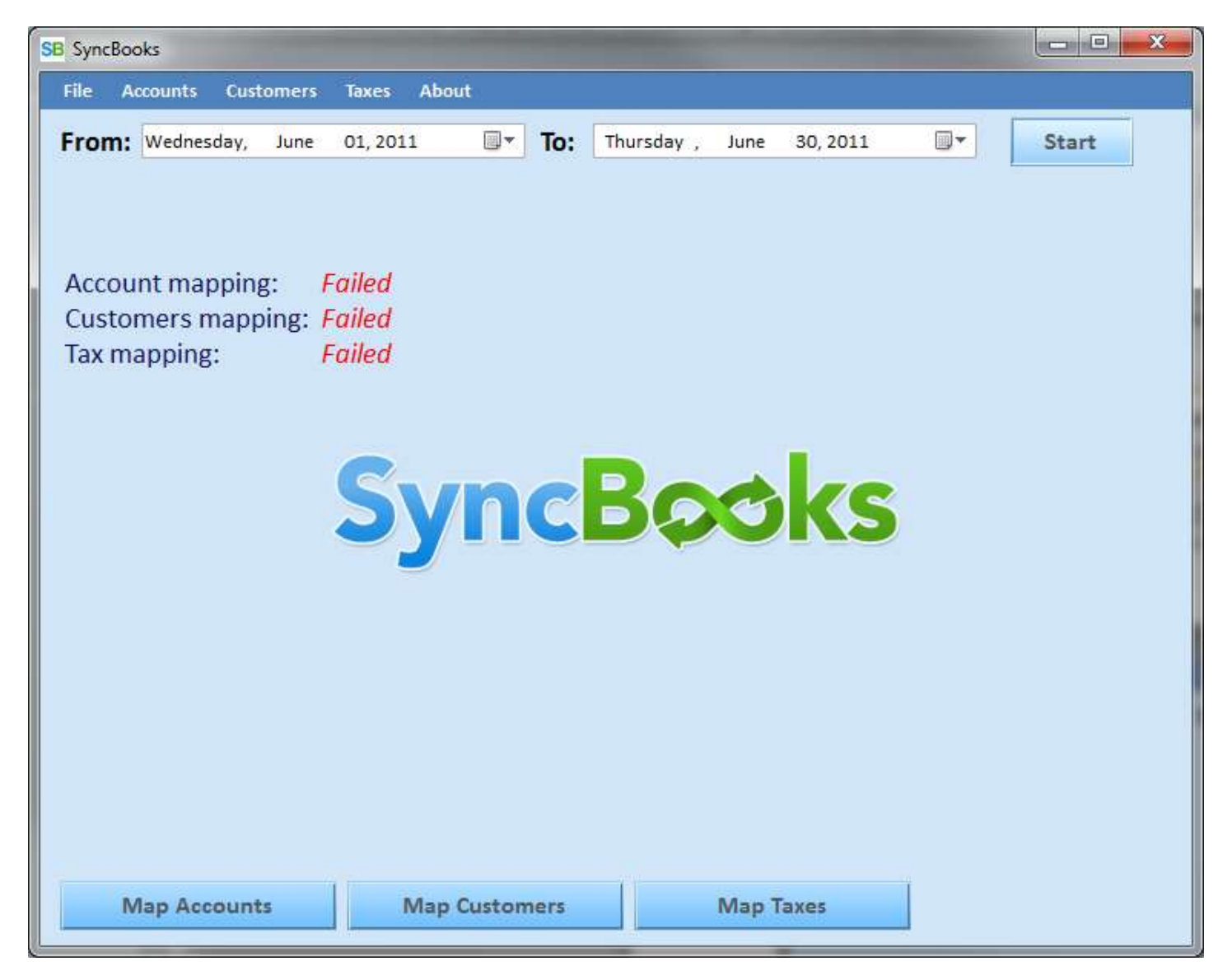

12. To map accounts please click **Map Accounts** button or use **Accounts/Map Accounts** menu item. The following screen will appear (see diagram below).

| SE | SyncBoo  | oks          |          |            |               |          |           |          | - • × |
|----|----------|--------------|----------|------------|---------------|----------|-----------|----------|-------|
| Γ  | File A   | ccounts Cust | tomers   | Taxes      | About         |          |           |          |       |
|    | From:    | Wednesday,   | June     | 01, 201    | 1 💽 To:       | Thursday | , June    | 30, 2011 | Start |
|    |          |              |          |            | Mapping A     | ccounts  |           |          |       |
|    | FB Acc   | ount Name    |          | QE         | Account Name  |          | QB Accour | nt Type  |       |
|    | Sold-har | rdware       |          |            |               |          |           |          |       |
|    | Sold-Sof | ftware       |          |            |               |          |           |          |       |
|    | Consutir | ng           |          |            |               |          |           |          |       |
|    | Check    |              |          |            |               |          |           |          |       |
|    |          |              |          |            |               |          |           |          |       |
|    |          |              |          |            |               |          |           |          |       |
|    |          |              |          |            |               |          |           |          |       |
|    |          |              |          |            |               |          |           |          |       |
|    |          |              |          |            |               |          |           |          |       |
|    |          |              |          |            |               |          |           |          |       |
|    |          |              |          |            |               |          |           |          |       |
|    |          |              |          |            |               |          |           |          |       |
|    |          |              |          |            |               |          |           |          |       |
|    |          |              | Map Acco | ount Recei | vable - Not 9 | elected  |           |          |       |
|    |          |              |          |            | - NOL 3       | 000100   |           |          |       |
|    | Can      | cel          |          |            |               |          |           |          | Save  |
|    |          |              |          |            |               |          |           |          |       |
|    | IV       | Nap Account  | ts       | r          | Map Customers |          | Map 1     | Taxes    |       |

Click on the empty field in **QB Account Name** column

| File Accounts Austoment | Inner About                     |                        |       |
|-------------------------|---------------------------------|------------------------|-------|
| From: Wednesday, June   | 01, 2011 🗐 🕆 <b>To:</b> Th      | ursday , June 30, 2011 | Start |
|                         | Mapping Accou                   | ınts                   |       |
| FB Account Name         | QB Account Name                 | QB Account Type        |       |
| Sold-hardware           |                                 |                        |       |
| Sold-Software           |                                 |                        |       |
| Consuting               |                                 |                        |       |
| Check                   |                                 |                        |       |
|                         |                                 |                        |       |
|                         |                                 |                        |       |
|                         |                                 |                        |       |
|                         |                                 |                        |       |
|                         |                                 |                        |       |
|                         |                                 |                        |       |
|                         |                                 |                        |       |
|                         |                                 |                        |       |
|                         |                                 |                        |       |
|                         |                                 |                        |       |
|                         |                                 |                        |       |
| Map Ac                  | count Receivable                | 1                      |       |
| Map Ac                  | count Receivable - Not Selected | 1                      |       |
| Map Ac                  | count Receivable - Not Selected | t                      |       |
| Map Ac                  | count Receivable - Not Selected |                        | Save  |
| Map Ac                  | count Receivable - Not Selected | t                      | Save  |

The account selection window will pop up.

| Select Account                 |                    |
|--------------------------------|--------------------|
| QB Account Name                | QB Account Type    |
| Not Selected                   | Not Selected       |
| Accounts Receivable            | AccountsReceivable |
| Accumulated Depreciation       | FixedAsset         |
| Advertising and Promotion      | Expense            |
| Ask My Accountant              | OtherExpense       |
| Automobile Expense             | Expense            |
| Bank Service Charges           | Expense            |
| Capital Stock                  | Equity             |
| Computer and Internet Expenses | Expense            |
| Consulting Income              | Income             |
| Continuing Education           | Expense            |
| Depreciation Expense           | Expense            |
| Dues and Subscriptions         | Expense            |
| Exchange Gain or Loss          | OtherExpense       |
| Freight and Shipping Costs     | CostOfGoodsSold    |
| Furniture and Equipment        | FixedAsset         |
| Insurance Expense              | Expense            |
| Interest Expense               | Expense            |
| Meals and Entertainment        | Expense T          |
| Cancel                         | Show Full Names Ok |

Click inside the window. For quick search you may press the first letter of the account you are looking for. The list will scroll to show the first account starting with this letter.

| QB Account Name                 | QB Account Type        | - |
|---------------------------------|------------------------|---|
| Office Supplies                 | Expense                |   |
| Opening Balance Equity          | Equity                 |   |
| Professional Fees               | Expense                |   |
| Purchases - Hardware for Resale | CostOfGoodsSold        |   |
| Purchases - Software for Resale | CostOfGoodsSold        |   |
| Rent Expense                    | Expense                |   |
| Retained Earnings               | Equity                 |   |
| Sales                           | Income                 |   |
| Sales - Hardware                | Income                 |   |
| Sales - Software                | Income                 | _ |
| Sales - Support and Maintenance | Income                 |   |
| Shipping and Delivery Income    | Income                 |   |
| Sales Tax Payable               | OtherCurrent Liability |   |
| Shareholder Distributions       | Equity                 | Ξ |
| Telephone Expense               | Expense                |   |
| Travel Expense                  | Expense                |   |
| Undeposited Funds               | OtherCurrentAsset      |   |
| Utilities                       | Expense                |   |
| < [                             |                        | • |

Select the appropriate account and click **Ok**.

| QB Account Name                 | QB Account Type        | 1 |
|---------------------------------|------------------------|---|
| Office Supplies                 | Expense                |   |
| Opening Balance Equity          | Equity                 |   |
| Professional Fees               | Expense                |   |
| Purchases - Hardware for Resale | CostOfGoods Sold       |   |
| Purchases - Software for Resale | CostOfGoodsSold        |   |
| Rent Expense                    | Expense                |   |
| Retained Eamings                | Equity                 |   |
| Sales                           | Income                 |   |
| Sales - Hardware                | Income                 |   |
| Sales - Software                | Income                 |   |
| Sales - Support and Maintenance | Income                 |   |
| Shipping and Delivery Income    | Income                 |   |
| Sales Tax Payable               | OtherCurrent Liability |   |
| Shareholder Distributions       | Equity                 | E |
| Telephone Expense               | Expense                |   |
| Travel Expense                  | Expense                |   |
| Undeposited Funds               | OtherCurrentAsset      |   |
| Utilities                       | Expense                |   |
| ۰ m                             |                        | 5 |

For items in FreshBooks such as Check, ACH, VISA, Master Card etc. please select the **Undeposited Funds** accounts from QuickBooks.

| QB Account Name                 | QB Account Type       | 1 |  |  |  |
|---------------------------------|-----------------------|---|--|--|--|
| Office Supplies                 | Expense               |   |  |  |  |
| Opening Balance Equity          | Equity                |   |  |  |  |
| Professional Fees               | Expense               |   |  |  |  |
| Purchases - Hardware for Resale | CostOfGoodsSold       |   |  |  |  |
| Purchases - Software for Resale | CostOfGoodsSold       |   |  |  |  |
| Rent Expense                    | Expense               |   |  |  |  |
| Retained Earnings               | Equity                |   |  |  |  |
| Sales                           | Income                |   |  |  |  |
| Sales - Hardware                | Income                |   |  |  |  |
| Sales - Software                | Income                |   |  |  |  |
| Sales - Support and Maintenance | Income                |   |  |  |  |
| Shipping and Delivery Income    | Income                |   |  |  |  |
| Sales Tax Payable               | OtherCurrentLiability |   |  |  |  |
| Shareholder Distributions       | Equity                | = |  |  |  |
| Telephone Expense               | Expense               |   |  |  |  |
| Travel Expense                  | Expense               |   |  |  |  |
| Undeposited Funds               | OtherCurrentAsset     |   |  |  |  |
| Utilities                       | Expense               |   |  |  |  |
|                                 |                       | 1 |  |  |  |
| •                               | 4                     |   |  |  |  |

To map **Account Receivable** click on -- **Not Selected**—field next to **Map Account Receivable** label and select appropriate **Account Receivable** in the pop up window (as shown below):

| Se | lect Account                   | -                  |   |
|----|--------------------------------|--------------------|---|
|    | QB Account Name                | QB Account Type    | - |
|    | Not Selected                   | Not Selected       |   |
|    | Accounts Receivable            | AccountsReceivable |   |
|    | Accumulated Depreciation       | FixedAsset         |   |
|    | Advertising and Promotion      | Expense            |   |
|    | Ask My Accountant              | OtherExpense       |   |
|    | Automobile Expense             | Expense            |   |
|    | Bank Service Charges           | Expense            |   |
|    | Capital Stock                  | Equity             |   |
|    | Computer and Internet Expenses | Expense            | 1 |
|    | Consulting Income              | Income             |   |
|    | Continuing Education           | Expense            |   |
|    | Depreciation Expense           | Expense            |   |
|    | Dues and Subscriptions         | Expense            |   |
|    | Exchange Gain or Loss          | OtherExpense       |   |
|    | Freight and Shipping Costs     | CostOfGoodsSold    |   |
|    | Fumiture and Equipment         | FixedAsset         |   |
|    | Insurance Expense              | Expense            |   |
|    | Interest Expense               | Expense            |   |
|    | Meals and Entertainment        | Expense            |   |
|    | Cancel Show Ful                | l Names Ok         |   |

When all accounts are mapped, click **Save** button.

| SyncBooks               |                            |                            |       |
|-------------------------|----------------------------|----------------------------|-------|
| File Accounts Cuntomere | Miner About                |                            |       |
| rom: Wednesday, June    | 01, 2011 🗐 🕆 <b>To:</b> Th | ursday , June 30, 2011 🔲 🖛 | Start |
|                         | Manning Accou              | inte                       |       |
|                         | Mapping Accor              |                            |       |
| FB Account Name         | QB Account Name            | QB Account Type            | -     |
| Sold-hardware           | Sales:Sales - Hardware     | Income                     | -     |
| Sold-Software           | Sales:Sales - Software     | Income                     |       |
| Consuting               | Consulting Income          | Income                     | -     |
| Check                   | Undeposited Funds          | OtherCurrentAsset          |       |
|                         |                            |                            |       |
| Map Av<br>Cancel        | count Receivable           | eivable                    | Save  |
| Map Accounts            | Map Customers              | Map Taxes                  |       |

13. To map customers please click Map Customers button or use Customers/Map Customers menu item.

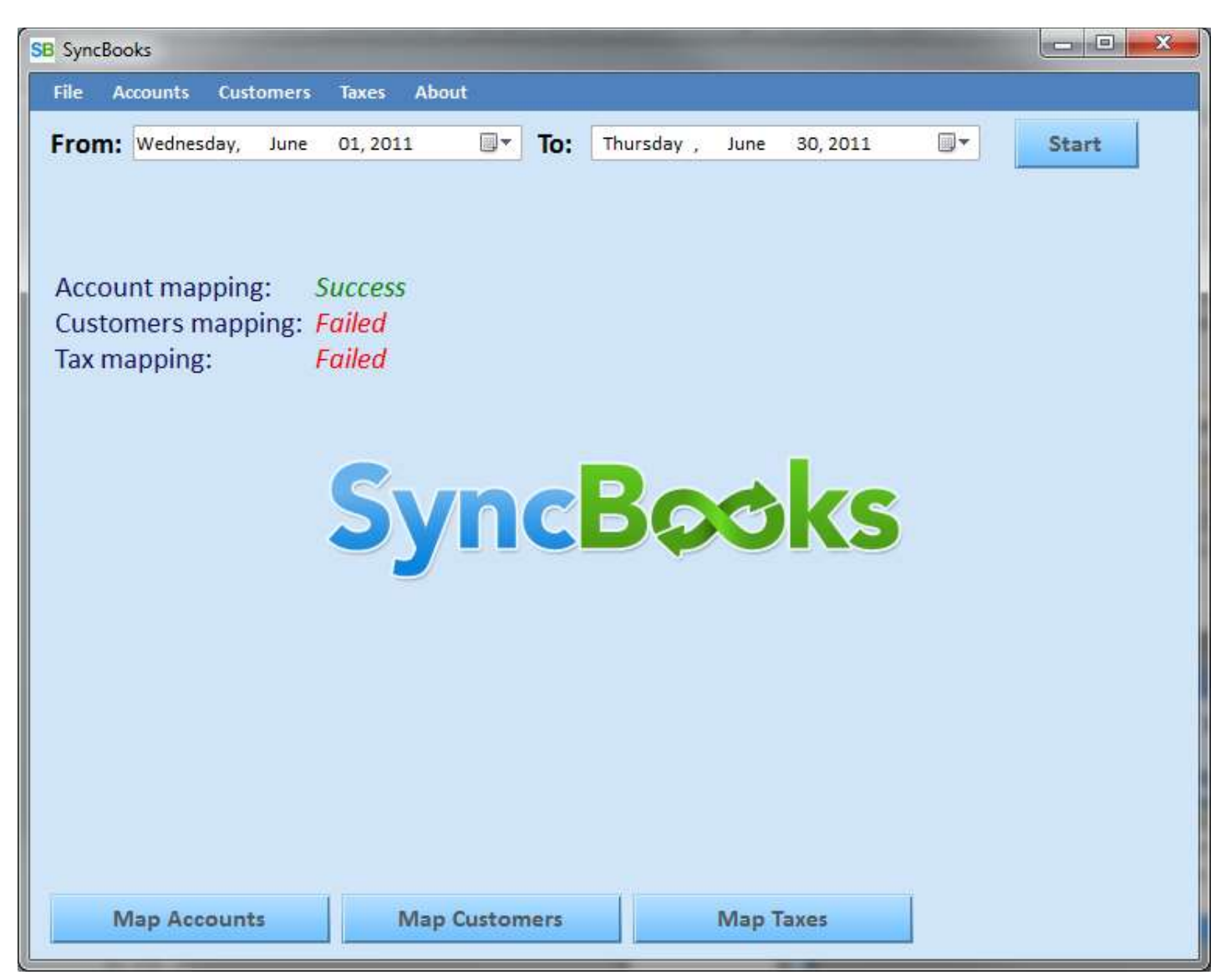

The following screen will appear (see diagram below).

| SB SyncBooks                |                                                    |
|-----------------------------|----------------------------------------------------|
| File Accounts Customers Ins | About                                              |
| From: Wednesday, June 01,   | I, 2011 🔲 🛪 To: Thursday , June 30, 2011 🔲 🛪 Start |
|                             | Mapping Customers                                  |
| FB Customer Name            | QB Customer Name                                   |
| IT Max Group, LLC           | - Select One ·                                     |
|                             |                                                    |
|                             |                                                    |
|                             |                                                    |
|                             |                                                    |
|                             |                                                    |
|                             |                                                    |
|                             |                                                    |
|                             |                                                    |
|                             |                                                    |
|                             |                                                    |
|                             |                                                    |
|                             |                                                    |
| Cancel                      | Save                                               |
| Map Accounts                | Map Customers Map Taxes                            |

Use drop-down to pick appropriate customer from QuickBooks.

**Tip**: I you don't want to keep the detailed records for each customer in QuickBooks (as you already have them in FreshBooks) you may opt of having one "Generic" customer in QuickBooks and keep mapping all your FreshBooks customers to generic one. Otherwise in this version of SyncBooks you have to add new customers to QuickBooks first in order to map them to FreshBooks.

| SE   | SyncBoo  | oks         |        |                                           |                                 |          |          |          |           |
|------|----------|-------------|--------|-------------------------------------------|---------------------------------|----------|----------|----------|-----------|
|      | File 👘   | acounte Eu  | TOMMER | Inner: Ab                                 | out                             |          |          |          |           |
| 0.00 | From:    | Wednesday,  | June   | 01, 2011                                  | 💵 то                            | Thursda  | y , June | 30, 2011 | <br>Start |
|      |          |             |        | 1                                         | Mapping (                       | Customer | s        |          |           |
|      | FB Cus   | tomer Name  |        | QB Cu                                     | stomer Name                     |          |          |          |           |
|      | IT Max ( | Group, LLC. |        | - Selec                                   | t One –                         | -        |          |          |           |
|      |          |             |        | - Select<br>Custome<br>Custome<br>Custome | t One ←<br>er 1<br>er 2<br>er 3 |          |          |          |           |
|      |          |             |        |                                           |                                 |          | -        |          |           |
|      |          |             |        |                                           |                                 |          |          |          |           |
|      |          |             |        |                                           |                                 |          |          |          |           |
|      |          |             |        |                                           |                                 |          |          |          |           |
|      |          |             |        |                                           |                                 |          |          |          |           |
|      |          |             |        |                                           |                                 |          |          |          |           |
|      | Can      | cel         |        |                                           |                                 |          |          |          | Save      |
|      | IV       | lap Accour  | nts    | Maj                                       | o Customers                     |          | Map      | Taxes    |           |

| SB SyncBooks              |                         |                      | No. of Concession, name |       |
|---------------------------|-------------------------|----------------------|-------------------------|-------|
| File Accounts Eurometre I | Intern About            |                      |                         |       |
| From: Wednesday, June C   | 1, 2011 🔍 <b>To:</b> Th | uursday , June 30,20 | )11 🛛 🖛                 | Start |
|                           | Mapping Custo           | omers                |                         |       |
| FB Customer Name          | QB Customer Name        |                      |                         |       |
| IT Max Group, LLC.        | Customer 1              |                      |                         |       |
|                           |                         |                      |                         |       |
|                           |                         |                      |                         |       |
|                           |                         |                      |                         |       |
|                           |                         |                      |                         |       |
|                           |                         |                      |                         |       |
|                           |                         |                      |                         |       |
|                           |                         |                      |                         |       |
|                           |                         |                      |                         |       |
|                           |                         |                      |                         |       |
|                           |                         |                      |                         |       |
|                           |                         |                      |                         |       |
|                           |                         |                      |                         |       |
|                           |                         |                      |                         |       |
|                           |                         |                      | 1                       |       |
| Cancel                    |                         |                      |                         | Save  |
| Map Accounts              | Map Customers           | Map Taxes            |                         |       |
|                           |                         |                      |                         |       |

14. To map Tax information please click **Map Taxes** button or use **Taxes /Map Taxes** menu item.

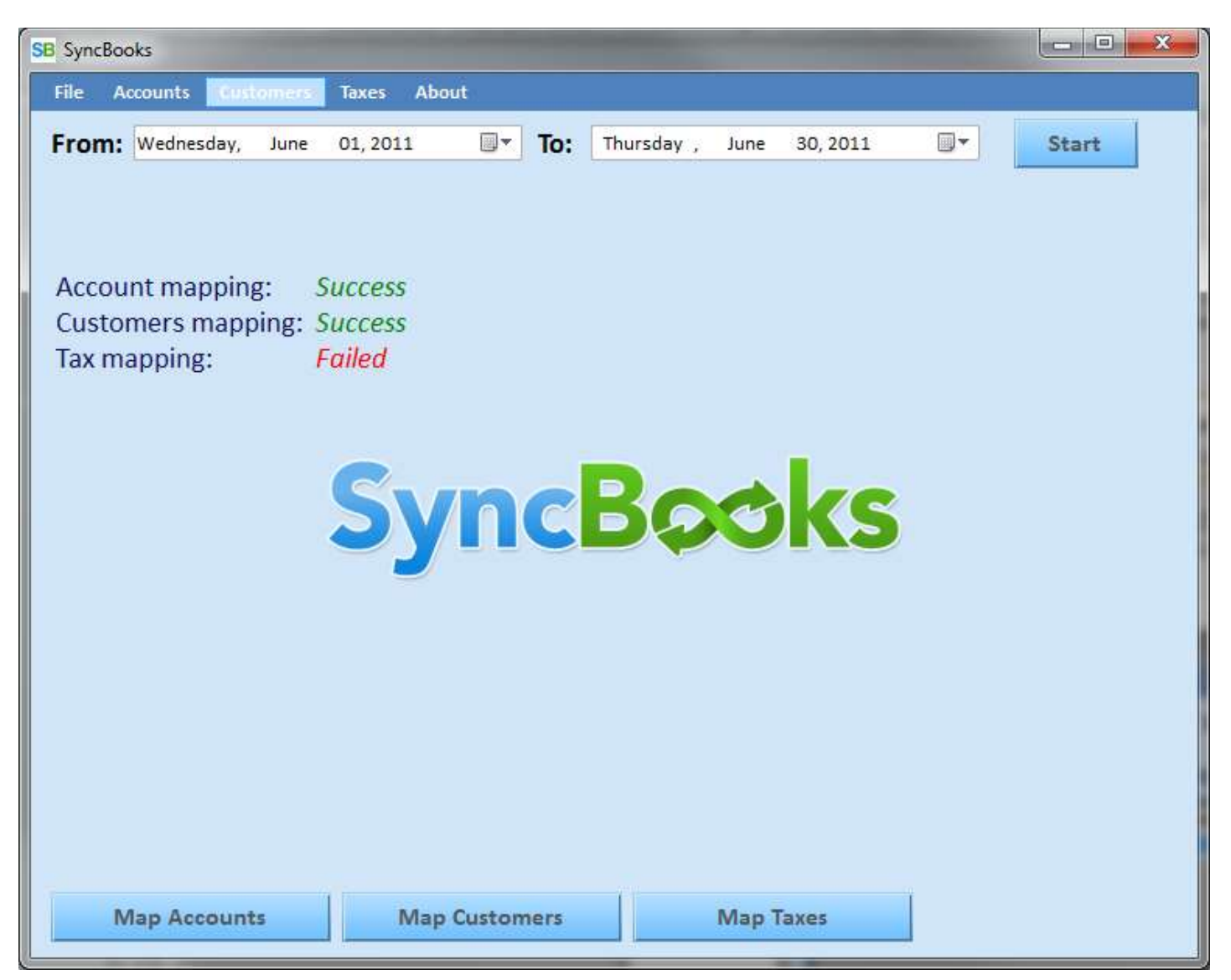

Follow the process shown in the following diagrams:

| SyncBooks        |                |               |                        |                |
|------------------|----------------|---------------|------------------------|----------------|
| File anonum nun  | iomene Muee Ab | out           |                        |                |
| From: Wednesday, | June 01, 2011  | To: Th        | ursday , June 30, 2011 | Start          |
|                  | - /1           | Mapping Tax A | ccounts                |                |
| FB Account Name  | QB Acc         | ount Name     | QB Account Type        | QB Vendor Name |
| VHTax            |                |               |                        | - Select One - |
| BGTax            |                |               |                        | - Select One - |
| WI Tax           |                |               |                        | - Select One - |
|                  |                | 111           |                        |                |
| Cancel           |                |               |                        | Save           |
|                  |                |               |                        |                |

| SB SyncBooks               |                            |                         |                |
|----------------------------|----------------------------|-------------------------|----------------|
| File Accounts Autometry In | New About                  |                         |                |
| From: Wednesday, June 01   | l, 2011 🖉 🔭 <b>To:</b> Thu | rsday , June 30, 2011 🗐 | - Start        |
| 142                        | Mapping Tax Ac             | counts                  |                |
| FB Account Name            | QB Account Name            | QB Account Type         | QB Vendor Name |
| VHTax                      |                            |                         | - Select One - |
| BGTax                      |                            |                         | - Select One - |
| WI Tax                     |                            |                         | Select One     |
| <<br>Cancel                |                            |                         | Save           |
|                            | 11                         | 1                       | - Cure         |
| Map Accounts               | Map Customers              | Map Taxes               |                |

| Select Account                  | And in case of the local division of the local division of the loc |
|---------------------------------|----------------------------------------------------------------------------------------------------|
| QB Tax Account Name             | QB Tax Account Type                                                                                                    |
| Office Supplies                 | Expense                                                                                                    |
| Opening Balance Equity          | Equity                                                                                                    |
| Professional Fees               | Expense                                                                                                    |
| Purchases - Hardware for Resale | CostOfGoodsSold                                                                                                    |
| Purchases - Software for Resale | CostOfGoodsSold                                                                                                    |
| Rent Expense                    | Expense                                                                                                    |
| Retained Earnings               | Equity                                                                                                    |
| Sales                           | Income                                                                                                    |
| Sales - Hardware                | Income                                                                                                    |
| Sales - Software                | Income                                                                                                    |
| Sales - Support and Maintenance | Income                                                                                                    |
| Shipping and Delivery Income    | Income                                                                                                    |
| Sales Tax Payable               | OtherCurrentLiability                                                                                                    |
| Shareholder Distributions       | Equity =                                                                                                    |
| Telephone Expense               | Expense                                                                                                    |
| Travel Expense                  | Expense                                                                                                    |
| Undeposited Funds               | OtherCurrentAsset                                                                                                    |
| Utilities                       | Expense                                                                                                    |
|                                 |                                                                                                    |
|                                 |                                                                                                    |
| Cancel Show Full                | Names Ok                                                                                                    |

| S | B SyncBooks                  |                                 |                        |                                 |
|---|------------------------------|---------------------------------|------------------------|---------------------------------|
| Γ | File Accounts Customers Taxe | s About                         |                        |                                 |
|   | From: Wednesday, June 01, 2  | 011 To: Thursday<br>Mapping Tax | , June 30, 2011        | Start                           |
|   | FB Account Name              | QB Account Name                 | QB Account Type        | QB Vendor Name                  |
|   | VHTax                        | Sales Tax Payable               | OtherCurrent Liability | Select One 🔹                    |
|   | BGTax                        |                                 |                        | - Select One                    |
|   | WI Tax                       |                                 |                        | Wisconsin Department of Revenue |
|   |                              |                                 |                        |                                 |
|   | Cancel                       |                                 |                        | Save                            |
|   | Map Accounts                 | Map Customers                   | Map Taxes              |                                 |

| File       Accounts       Customers       Taxe       About         From:       Wednesday,       June       01, 2011       To:       Thursday,       June 30, 2011       Start         Mapping Tax Accounts         Image: Start         Mapping Tax Accounts         Image: Start         Mapping Tax Accounts         Image: Start         VHTax       Sales Tax Payable       OtherCumentLiability       Illinois Department of Revenue       Image: Start         WI Tax       Sales Tax Payable       OtherCumentLiability       Winconsen Department of Revenue       Image: Start         WI Tax       Sales Tax Payable       OtherCumentLiability       Winconsen Department of Revenue       Image: Start         WI Tax       Sales Tax Payable       OtherCumentLiability       Winconsen Department of Revenue       Image: Start         Cancel | SI | B SyncBooks                  |                                  |                        |                                 |
|----------------------------------------------------------------------------------------------------|----|------------------------------|----------------------------------|------------------------|---------------------------------|
| From:       Wednesday, June 01, 2011       To:       Thursday, June 30, 2011       Start         Dapping Tax Accounts         Maccount Name       OB Account Type       OB Vendor Name       Imois Department of Revenue Imois Department of Revenue Imois Department of Revenue Imois Department of Revenue         VHTax       Sales Tax Payable       OtherCurrentLiability       Imois Department of Revenue Imois Department of Revenue         WI Tax       Sales Tax Payable       OtherCurrentLiability       Wacconsin Department of Revenue       Imois Department of Revenue         WI Tax       Sales Tax Payable       OtherCurrentLiability       Wacconsin Department of Revenue       Imois Department of Revenue         Cancel       Save                                                                                                 | Γ  | File Accounts Customers Taxe | s About                          |                        |                                 |
| FB Account Name         QB Account Type         QB Vendor Name           VHTax         Sales Tax Payable         OtherCurrentLiability         Illinois Department of Revenue         •           BGTax         Sales Tax Payable         OtherCurrentLiability         Illinois Department of Revenue         •           WI Tax         Sales Tax Payable         OtherCurrentLiability         Illinois Department of Revenue         •           WI Tax         Sales Tax Payable         OtherCurrentLiability         Wisconsin Department of Revenue         •           VH Tax         Sales Tax Payable         OtherCurrentLiability         Wisconsin Department of Revenue         •                                                                                                    |    | From: Wednesday, June 01, 2  | 2011 To: Thursday<br>Mapping Tax | , June 30, 2011        | Start                           |
| VHTax       Sales Tax Payable       OtherCurrentLiability       Illinois Departmet of Revenue       •         BGTax       Sales Tax Payable       OtherCurrentLiability       Illinois Departmet of Revenue       •         WI Tax       Sales Tax Payable       OtherCurrentLiability       Wisconsin Department of Revenue       •         WI Tax       Sales Tax Payable       OtherCurrentLiability       Wisconsin Department of Revenue       •                                                                                                    |    | FB Account Name              | QB Account Name                  | QB Account Type        | QB Vendor Name                  |
| BGTax       Sales Tax Payable       OtherCurrentLiability       Ilinois Department of Revenue       •         WI Tax       Sales Tax Payable       OtherCurrentLiability       Wisconsin Department of Revenue       •                                                                                                    |    | VHTax                        | Sales Tax Payable                | OtherCurrent Liability | Illinois Departmet of Revenue 🔹 |
| WI Tax       Sales Tax Payable       OtherCurrentLiability       Wisconsin Department of Revenue       •         Cancel       Save                                                                                                    |    | BGTax                        | Sales Tax Payable                | OtherCurrentLiability  | Illinois Departmet of Revenue   |
| Cancel                                                                                                    |    | WI Tax                       | Sales Tax Payable                | OtherCurrentLiability  | Wisconsin Department of Revenue |
| Map Accounts Map Customers Map Taxes                                                                                                    |    | Cancel<br>Map Accounts       | Map Customers                    | Map Taxes              | Save                            |

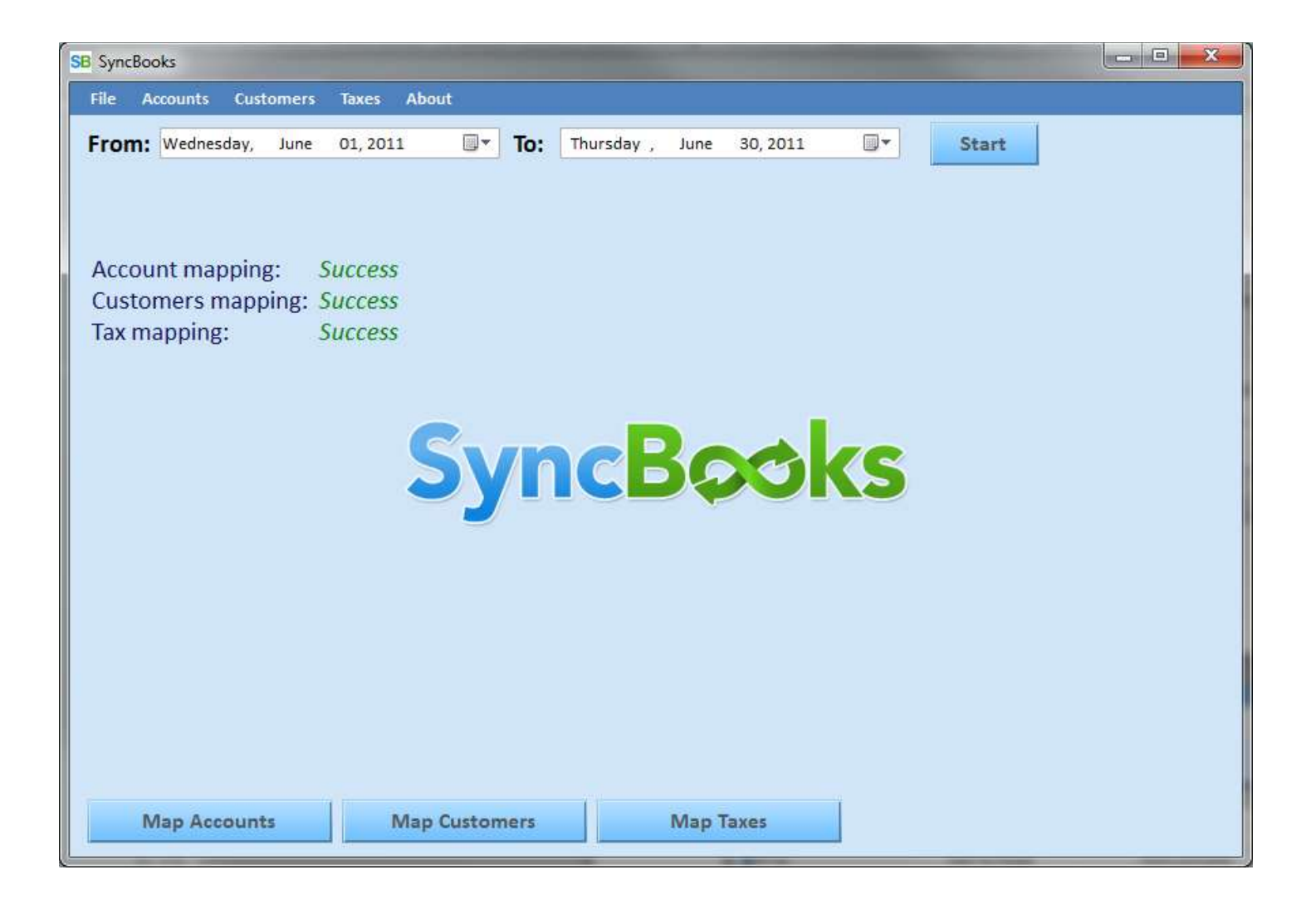

15. Before trying to actually export the records from FreshBooks please make sure that the **Check** payment method is available in your version of QuickBooks. To do so please go to QuickBooks

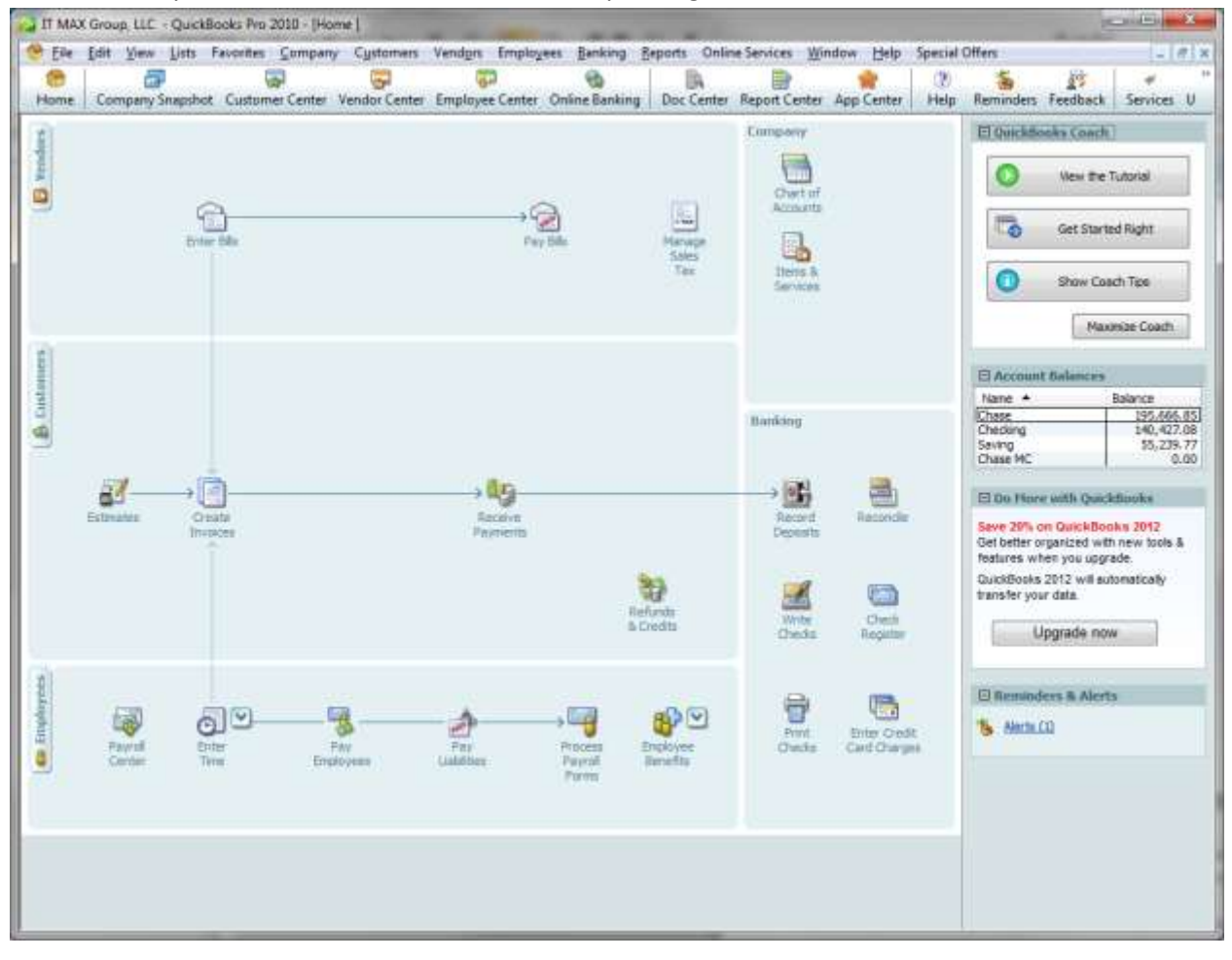

| Ele Edit View Lists                                                                | Favorites Com            | pany Cu                                  | stomers   | Vendors  | Employe | es Banking     | Seports Onlin  | e Services W  | ndow Help        | Special Offers              | _ 6                |
|------------------------------------------------------------------------------------|--------------------------|------------------------------------------|-----------|----------|---------|----------------|----------------|---------------|------------------|-----------------------------|--------------------|
| Company Snapsho                                                                    | Customer Cer             | ter Vend                                 | or Center | Employee | Center  | Online Banking | Doc Center     | Report Center | App Center       | (?) 🍝<br>Help Reminders     | Feedback Service   |
| Previous 🕒 Next 👙 P                                                                | hint 🔹 🖓 Hi              | story *                                  | 🖉 Attac   | h        |         |                |                |               |                  |                             |                    |
| coupt Payments                                                                     | Custome<br>Received From | er Pay                                   | ment      |          |         | Gustomer Balar |                | 0.00          |                  |                             |                    |
| kdd orgdit card processing                                                         | Amount                   |                                          | 0.        | 00       |         | Date           | 07/31/2012     | 10000         |                  |                             |                    |
| Set up (ecurring charges                                                           | Prit. Nethod             | Check.                                   |           |          |         | Check #        |                |               |                  |                             |                    |
| Add eigheck processing                                                             | Meno                     | < Add Ne                                 | 5W >      | _        |         | Where does th  | is payment qu? |               |                  |                             |                    |
| anage Payments                                                                     |                          | Cash<br>Check<br>American                | Express   | -        |         |                |                |               |                  | Find a Cush                 | aner Studies       |
| t payment preferences                                                              | / Date                   | Discover<br>MesterCa                     | ard       | -        | Orig, A | mt.            |                | Ant. Due      |                  | Payment                     | and January 1      |
| ment souchor<br>numering Optione<br>of sour activities<br>of your e-mailed invotes |                          | Debit Car<br>Gift Card<br>ACH<br>E-Check | d         |          | latome  | 1 01 100 111   |                | eurionn       | eiu              |                             |                    |
|                                                                                    |                          |                                          |           | Tota     | ls .    |                | 0.00           |               |                  | 0.00<br>Amounts for Selecte | 0.00<br>d Invoices |
|                                                                                    |                          |                                          |           |          |         |                |                |               |                  | Amount Due                  | 0.0                |
|                                                                                    |                          |                                          |           |          |         |                |                | 940           | o Approv Mayment | Applied                     | 8.0                |
|                                                                                    |                          |                                          |           |          |         |                |                | Dec           | ount & Credits   | Applied                     | 0.0                |
| Close Tooher                                                                       |                          |                                          |           |          |         |                |                |               |                  |                             |                    |

If **Check** method is not present (for Canadian QuickBooks it's spelled **Cheque** by example) please add the **Check** method by clicking onto **<Add New>** option.

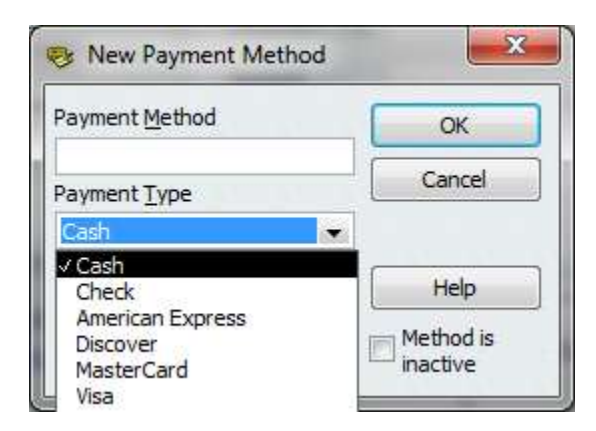

Type **Check** in *Payment Method* box and select the appropriate matching *Pay Type* from the dropdown box (**Cheque** for Canadian QuickBooks, by example).

Note: This is important for appropriate import of the payments into QuickBooks!

## Click on **Receive Payments** link and expand the **Payment Method** drop down box

16. To export the invoices and payments in the selected data range from FreshBooks please click **Start** button. The export process may take from several seconds to several minutes depending on the number of invoices and payments available in selected date range, so please be patient. While the imports occurs the progress bar is animated indicating that communication with FreshBooks is going on.

| SB SyncBooks                                                          |  |
|-----------------------------------------------------------------------|--|
| File: Atcourtin Customera: Doons About                                |  |
| From: Wednesday, June 01, 2011 To: Thursday , June 30, 2011 To: Start |  |
|                                                                       |  |
|                                                                       |  |
| Account mapping: Success                                              |  |
| Tax mapping: Success                                                  |  |
|                                                                       |  |
|                                                                       |  |
| SupeReduc                                                             |  |
| JYILDWURS                                                             |  |
|                                                                       |  |
|                                                                       |  |
|                                                                       |  |
|                                                                       |  |
|                                                                       |  |
|                                                                       |  |
|                                                                       |  |
| Map Accounts Map Customers Map Taxes                                  |  |
|                                                                       |  |

After export is complete the **Export Preview** screen will appear for review and import selection, or if there were duplicate (Already Exist) invoices (payments) discovered during the export, prior receiving the **Export Preview** screen you will get the warning message shown below:

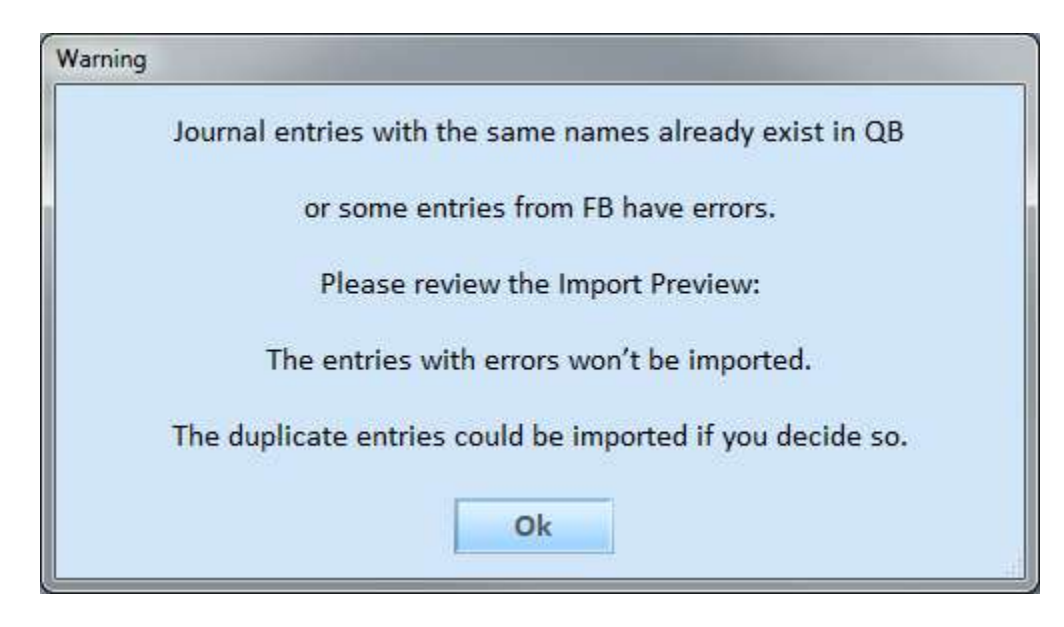

| SB SyncBo | oks            |       |           |            |                            |           |          |                       |                           |
|-----------|----------------|-------|-----------|------------|----------------------------|-----------|----------|-----------------------|---------------------------|
| File A    | ccounts Cust   |       | Taxes     | Help       |                            |           |          |                       |                           |
| From      | Sunday         | April | 01 2012   |            | To: Thursday Apri          | 1 12 2012 |          | Start                 |                           |
| From:     | Sunday ,       | April | 01, 2012  | <u> </u>   | IO: Indisday, Apri         | 1 12,2012 | - U      | Start                 |                           |
|           |                |       |           |            | Export                     | Preview   |          |                       |                           |
|           |                |       |           |            |                            |           |          |                       |                           |
|           | Invoice Status | -     | Date 🖣    | EntryN 🖵   | QB Account Full Name       | Debit     | Credit   | Memo                  | Customer Name             |
|           | Already Exists |       | 4/1/2012  | 2012-954   | Accounts Receivable        | 2,101.00  |          | Invoice # 2012-954    | Professional National     |
|           | Already Exists |       | 4/1/2012  | 2012-954   | Consulting Income          |           | 1,551.00 | Server/Application S  | Professional National     |
|           | Already Exists |       | 4/1/2012  | 2012-954   | Sales:Web Hosting for Cust |           | 550.00   | Barracuda Network b   | Professional National     |
|           | Already Exists |       | 4/1/2012  | 2012-953   | Accounts Receivable        | 75.00     |          | Invoice # 2012-953    | S.B. Smith & Associat     |
|           | Already Exists |       | 4/1/2012  | 2012-953   | Sales:Web Hosting for Cust |           | 75.00    | Hosted Exchange (A    | S.B. Smith & Associat     |
|           | Already Exists |       | 4/1/2012  | 2012-952   | Accounts Receivable        | 400.00    |          | Invoice # 2012-952    | Shindler Law              |
|           | Already Exists |       | 4/1/2012  | 2012-952   | Consulting Income          |           | 400.00   | Flat Fee Support Ret  | Shindler Law              |
| V         |                |       | 4/11/2012 | p2011-706  | Undeposited Funds          | 4,952.50  |          | AMEX: Linkpoint: 201  | Relco Locomotives         |
|           |                |       | 4/4/2012  | p2012-971  | Undeposited Funds          | 700.00    |          | Check: Chk # 1003 [   | Void                      |
|           | Already Exists |       | 4/4/2012  | p2012-956  | Undeposited Funds          | 2,915.00  |          | VISA: Linkpoint: 2012 | Lincoln Insurance Ag      |
|           |                |       | 4/4/2012  | p2012-955  | Undeposited Funds          | 5,000.00  |          | VISA: Linkpoint: 2012 | Lincoln Insurance Ag      |
|           | Already Exists |       | 4/3/2012  | p2012-971  | Undeposited Funds          | 200.00    |          | Check: Chk # 1002 [   | Void                      |
|           | Already Exists |       | 4/2/2012  | p2012-971  | Undeposited Funds          | 100.00    |          | Check: Chk # 1001 [   | Void                      |
|           | Zero paid      |       | 4/2/2012  | p2012-9    | Undeposited Funds          | 0.00      |          | Check: [for invo      | SyncBooks Custo           |
|           | Zero paid      |       | 4/2/2012  | p2012-9    | Undeposited Funds          | 0.00      |          | Check: [for invo      | SyncBooks Custo           |
|           | Already Exists |       | 4/1/2012  | p2012-964  | Undeposited Funds          | 40.00     |          | AMEX: Linkpoint auto  | International Transpor    |
|           |                |       | 4/1/2012  | p2012-960  | Undeposited Funds          | 10.00     |          | VISA: Linkpoint auto  | McLean Manufacturi        |
|           | Already Exists |       | 4/1/2012  | p2012-957  | Undeposited Funds          | 500.00    |          | VISA: Linkpoint auto  | Illinois Spinal Institute |
|           | Already Exists |       | 4/1/2012  | p2012-954  | Undeposited Funds          | 2,101.00  |          | AMEX: Linkpoint auto  | Professional National     |
|           | Already Exists |       | 4/1/2012  | p2012-953  | Undeposited Funds          | 75.00     |          | AMEX: Linkpoint auto  | S.B. Smith & Associat     |
|           | Already Exists |       | 4/1/2012  | p2012-952  | Undeposited Funds          | 400.00    |          | VISA: Linkpoint auto  | Shindler Law              |
|           |                |       |           |            |                            |           |          |                       |                           |
| Can       | cel            |       |           |            |                            |           |          |                       |                           |
| Ν         | /lap Account   | 5     | N         | lap Custom | ners Map                   | Taxes     |          |                       |                           |

The exported data in **Export Preview** screen are color and style coded:

The similar white or light-gray background combines the detailed records of invoices and payments together.

- a) The regular non-bold font signals that the records are not in QuickBooks yet
- b) The italic non-bold font marks the records were previously imported into FreshBooks The **Invoice Status** column also has *Already Exists* mark.
- c) The records from FreshBooks that have errors are in bold font and marked **Error** mark in **Invoice Status** column.

The most common error is **no Item** provided by FreshBooks for the detailed record of the invoice (unfortunately FreshBooks does not validate invoices for that kind of error). Those errored out invoices have to be corrected in FreshBooks prior to be imported into QuickBooks, as there is no way of appropriately book those records to the QuickBooks accounts.

Couple of notes about Entry names:

- a) All invoices are named with the Invoice numbers from FreshBooks
- b) All payments are named with the invoice numbers, to which the payments were applied in FreshBooks, but preceding with lowercase letter **p** (for Payment).

The check marks next to records designate the records to be imported into QuickBooks. That allows you to make a decision, which invoices and/or payment actually to import. The Already Existing and Error records are

unmarked by default, the rest are marked. You could mark the Already Existing invoices and/or payments for import, if after checking your QuickBooks you decide so.

Clicking on the check mark place holder on any row of the invoice (payment) will check/un-check the entire invoice (payment).

Clicking on the check mark place holder in the column header, will check/un-check all the records in the column (with applicable filter).

The columns Invoice Status, Date, and Entry Name allow filtering (one value at the time).

|          |                                 |           |           | Exercise 1                 | Duniday  |          |                       |                           |
|----------|---------------------------------|-----------|-----------|----------------------------|----------|----------|-----------------------|---------------------------|
|          |                                 |           |           | Export                     | Preview  |          |                       |                           |
|          | Invoice Status                  | Date 💂    | EntryN 🖵  | QB Account Full Name       | Debit    | Credit   | Memo                  | Customer Name             |
|          | Already (All)                   | 4/1/2012  | 2012-954  | Accounts Receivable        | 2,101.00 |          | Invoice # 2012-954    | Professional National     |
|          | Already Zero paid               | 4/1/2012  | 2012-954  | Consulting Income          |          | 1,551.00 | Server/Application S  | Professional National     |
|          | (Blanks)<br>Already (NonBlanks) | 4/1/2012  | 2012-954  | Sales:Web Hosting for Cust |          | 550.00   | Barracuda Network b   | Professional National     |
|          | Already Exists                  | 4/1/2012  | 2012-953  | Accounts Receivable        | 75.00    |          | Invoice # 2012-953    | S.B. Smith & Associat     |
|          | Already Exists                  | 4/1/2012  | 2012-953  | Sales:Web Hosting for Cust |          | 75.00    | Hosted Exchange (A    | S.B. Smith & Associat     |
|          | Already Exists                  | 4/1/2012  | 2012-952  | Accounts Receivable        | 400.00   |          | Invoice # 2012-952    | Shindler Law              |
|          | Already Exists                  | 4/1/2012  | 2012-952  | Consulting Income          |          | 400.00   | Flat Fee Support Ret  | Shindler Law              |
| V        |                                 | 4/11/2012 | p2011-706 | Undeposited Funds          | 4,952.50 |          | AMEX: Linkpoint: 201  | Relco Locomotives         |
| <b>V</b> |                                 | 4/4/2012  | p2012-971 | Undeposited Funds          | 700.00   |          | Check: Chk # 1003 [   | Void                      |
|          | Already Exists                  | 4/4/2012  | p2012-956 | Undeposited Funds          | 2,915.00 |          | VISA: Linkpoint: 2012 | Lincoln Insurance Ag      |
| <b>V</b> |                                 | 4/4/2012  | p2012-955 | Undeposited Funds          | 5,000.00 |          | VISA: Linkpoint: 2012 | Lincoln Insurance Ag      |
|          | Already Exists                  | 4/3/2012  | p2012-971 | Undeposited Funds          | 200.00   |          | Check: Chk # 1002 [   | Void                      |
|          | Already Exists                  | 4/2/2012  | p2012-971 | Undeposited Funds          | 100.00   |          | Check: Chk # 1001 [   | Void                      |
|          | Zero paid                       | 4/2/2012  | p2012-9   | Undeposited Funds          | 0.00     |          | Check: [for invo      | SyncBooks Custo           |
|          | Zero paid                       | 4/2/2012  | p2012-9   | Undeposited Funds          | 0.00     |          | Check: [for invo      | SyncBooks Custo           |
|          | Already Exists                  | 4/1/2012  | p2012-964 | Undeposited Funds          | 40.00    |          | AMEX: Linkpoint auto  | International Transpor    |
| <b>V</b> |                                 | 4/1/2012  | p2012-960 | Undeposited Funds          | 10.00    |          | VISA: Linkpoint auto  | McLean Manufacturi        |
|          | Already Exists                  | 4/1/2012  | p2012-957 | Undeposited Funds          | 500.00   |          | VISA: Linkpoint auto  | Illinois Spinal Institute |
|          | Already Exists                  | 4/1/2012  | p2012-954 | Undeposited Funds          | 2,101.00 |          | AMEX: Linkpoint auto  | Professional National     |
|          | Already Exists                  | 4/1/2012  | p2012-953 | Undeposited Funds          | 75.00    |          | AMEX: Linkpoint auto  | S.B. Smith & Associat     |
|          | Already Exists                  | 4/1/2012  | p2012-952 | Undeposited Funds          | 400.00   |          | VISA: Linkpoint auto  | Shindler Law              |

After you click on **Import** button the actual import into QuickBooks will occur. After its completion you will see the following message box.

| Import Result                                   |      |
|-------------------------------------------------|------|
| Success. All data was imported into QuickBooks. |      |
| Ok                                              | Show |

After you click on **Show** button you will see the import log, which you may copy and save using Notepad of any other text editor.

| Import Result                                                              |                                                                                                    |          |
|----------------------------------------------------------------------------|----------------------------------------------------------------------------------------------------|----------|
| Success. All data                                                          | a was imported into QuickBooks.                                                                    |          |
| 12-Apr-2012 19:15:37 :: At 10 Apr 2<br>12-Apr-2012 19:15:37 :: At 10 Apr 2 | 012 invoice #2012-973 was successfully imported<br>012 invoice #2012-972 was successfully imported |          |
| Ok                                                                         | Сору                                                                                               | Hide Log |
| Information                                                                |                                                                                                    |          |
| Information                                                                | Data was copied to clipboard                                                                       |          |

| Untitled - Notepad                                                                                                    |        |
|----------------------------------------------------------------------------------------------------|--------|
| Elle Edit Format View Help                                                                                                    |        |
| ile Edit Fgrmat View Help<br>2-Apr-2012 19:15:37 :: At 10 Apr 2012 invoice #2012-973 was successfully imported<br>2-Apr-2012 19:15:37 :: At 10 Apr 2012 invoice #2012-972 was successfully imported |        |
|                                                                                                    | *      |
|                                                                                                    | - E 28 |

In case of some problems were encountered during the import process the following message box will appear.

| Import Result                                    |      |
|--------------------------------------------------|------|
| Fail. Not all data was imported into QuickBooks. | Show |

After you click on **Show** button you will see the import log

| Import Result                                                                                                    |          |
|----------------------------------------------------------------------------------------------------|----------|
| Fail. Not all data was imported into QuickBooks.                                                                    |          |
| 12-Apr-2012 19:15:37 :: At 10 Apr 2012 invoice #2012-973 was successfully imported                                  |          |
| 12-Apr-2012 19:15:37 :: At 10 Apr 2012 invoice #2012-972 was successfully imported                                  |          |
| 12-Apr-2012 19:15:38 :: At 02 Apr 2012 invoice #2012-970 was successfully imported                                  |          |
| 12-Apr-2012 19:15:39 :: At 02 Apr 2012 invoice #2012-969 was successfully imported                                  |          |
| 12-Apr-2012 19:15:39 :: At 02 Apr 2012 invoice #2012-968 was successfully imported                                  |          |
| 12-Apr-2012 19:15:39 :: At 01 Apr 2012 invoice #2012-966 was successfully imported                                  |          |
| 12-Apr-2012 19:15:40 :: At 01 Apr 2012 invoice #2012-962 was successfully imported                                  |          |
| 12-Apr-2012 19:15:40 :: At 01 Apr 2012 invoice #2012-961 was successfully imported                                  |          |
| 12-Apr-2012 19:15:41 :: At 01 Apr 2012 invoice #2012-960 was successfully imported                                  |          |
| 12-Apr-2012 19:15:41 :: At 01 Apr 2012 invoice #2012-959 was successfully imported                                  |          |
| 12-Apr-2012 19:15:42 :: At 01 Apr 2012 invoice #2012-958 was successfully imported                                  |          |
| 12-Apr-2012 19:15:43 :: At 01 Apr 2012 invoice #2012-955 was successfully imported                                  |          |
| 12-Apr-2012 19:15:43 :: At 11 Apr 2012 payment #p2011-706 was not imported, reason - ERROR - No invoice for payment |          |
| 12-Apr-2012 19:15:43 :: At 04 Apr 2012 payment #p2012-971 was not imported, reason - ERROR - Overpayment            |          |
| 12-Apr-2012 19:15:44 :: At 04 Apr 2012 payment #p2012-955 was successfully imported                                 |          |
| 12-Apr-2012 19:15:45 :: At 01 Apr 2012 payment #p2012-964 was not imported, reason - ERROR - Invoice already paid   |          |
| 12-Apr-2012 19:15:45 :: At 01 Apr 2012 payment #p2012-960 was successfully imported                                 |          |
| 12-Apr-2012 19:15:46 :: At 01 Apr 2012 payment #p2012-95/ was not imported, reason - ERROR - Invoice already paid   |          |
| 12-Apr-2012 19:15:46 :: At 01 Apr 2012 payment #2012-954 was not imported, reason - EKROR - Invoice aiready paid    |          |
| 12-Apr-2012 19:15:46 :: At 01 Apr 2012 payment #2012-953 was not imported, reason - EKROR - Invoice aiready paid    |          |
| 12-Apr-2012 19:15:46 :: At 01 Apr 2012 payment #p2012-952 was not imported, reason - EKKOK - Invoice aiready paid   |          |
|                                                                                                    |          |
| Сору                                                                                                    |          |
| Ok                                                                                                    | Hide Log |

As you see there are comprehensive messages explaining every situation. Those situations could be resolved by either correcting information in FreshBooks or in QuickBooks or in both.

17. To review the results of the import inside QuickBooks go to chart of accounts right-click on any account and select **Make Journal Entries...** menu item.

| Longuary III 6                                                                                                    | Unidentity Courts                                                                                                    |                                                                                                    |                                                                                                    |
|----------------------------------------------------------------------------------------------------|----------------------------------------------------------------------------------------------------|----------------------------------------------------------------------------------------------------|----------------------------------------------------------------------------------------------------|
| and the second second sec                                                                                                    |                                                                                                    |                                                                                                    |                                                                                                    |
| (max                                                                                                    |                                                                                                    |                                                                                                    |                                                                                                    |
| Owtof                                                                                                    | Vev the Tutarial                                                                                                    |                                                                                                    |                                                                                                    |
| English Annuals                                                                                                    |                                                                                                    |                                                                                                    |                                                                                                    |
| Chart of Accounts                                                                                                    |                                                                                                    |                                                                                                    | 1) (et. int                                                                                                    |
| There      There     There      There      There      There      There      There | 3 Type                                                                                                    | Curre Balance Total                                                                                                    | ARTEN                                                                                                    |
| + Accumulated Depreciation                                                                                                    | Fixed Asset                                                                                                    | 0.00                                                                                                    | 0                                                                                                    |
| + Advertanty and Promotion<br>+ Adv. Ny Accountant                                                                                                    | Other Expense                                                                                                    | 100                                                                                                    | - 01                                                                                                    |
| Automobile Exponse                                                                                                    | Expense                                                                                                    | 150                                                                                                    | _                                                                                                    |
| +Gave:Service-Charges<br>+Casetai Stock                                                                                                    | Expense 1                                                                                                    | 190                                                                                                    |                                                                                                    |
| + Conputer and Internet Expenses                                                                                                    | Expense                                                                                                    | 150                                                                                                    |                                                                                                    |
| Consulting Income     A Continuous Enk continue                                                                                                    | Drosme D                                                                                                    | 150                                                                                                    |                                                                                                    |
| +Oepredation Expense                                                                                                    | Expense                                                                                                    | JSD                                                                                                    |                                                                                                    |
| +Dues and Subscriptore                                                                                                    | Expense                                                                                                    | 150                                                                                                    |                                                                                                    |
| +Exchange Gain or Loss<br>a Prainful and Shinners Costs                                                                                                    | Cher Expense                                                                                                    | 150                                                                                                    | _                                                                                                    |
| +Purviture and Equipment                                                                                                    | Fixed Asset                                                                                                    | 150 0.00                                                                                                    |                                                                                                    |
| + Insurance Expense                                                                                                    | Expense                                                                                                    | 150                                                                                                    |                                                                                                    |
| Media and Entertainment                                                                                                    | Expense                                                                                                    | 100                                                                                                    |                                                                                                    |
| Merchant Account Fees                                                                                                    | Cost of Goods Said                                                                                                    | 150 0.00                                                                                                    |                                                                                                    |
| +Ny Sark                                                                                                    | Bark                                                                                                    | 00.0 QRI                                                                                                    |                                                                                                    |
| +Opening Balance Souty                                                                                                    | Eauty                                                                                                    | 19D 0.00                                                                                                    |                                                                                                    |
| +Protessional Pees                                                                                                    | Expense                                                                                                    | 450                                                                                                    |                                                                                                    |
| <ul> <li>Purchases - Hardware for Resale</li> <li>Ab otherware - Software for Decale</li> </ul>                                                                                                    | Cast of Goods Sold                                                                                                    | 150                                                                                                    |                                                                                                    |
| vitentExpense                                                                                                    | Expense                                                                                                    | 150                                                                                                    |                                                                                                    |
| +Rataned Earnings                                                                                                    | Equity                                                                                                    | 190                                                                                                    |                                                                                                    |
| +Saler - Harthoans                                                                                                    | Drone                                                                                                    | /SD<br>/SD                                                                                                    |                                                                                                    |
| Sales - Software                                                                                                    | locose                                                                                                    | /50                                                                                                    |                                                                                                    |
| <ul> <li>Sales - Support and Naintervance</li> <li>Characterized Table and Training</li> </ul>                                                                                                    | Droome                                                                                                    | 021                                                                                                    | - 24                                                                                                    |
| * Display and Centory Prove                                                                                                    | D. COME                                                                                                    | 120-                                                                                                    |                                                                                                    |
|                                                                                                    | Creation of Accounts     Constant of Accounts     Account and homoton     Account and homoton | Central Accounts Conversion     Chart of Accounts     Conversion     Conversion     Convers | Chart of Account         Type         Current - Balance Total                • Name -               • Type          Current - Balance Total                 • Adjustication Dependent and the training and Promotion               • Type          Current - Balance Total                 • Adjustication Dependent and the training and Promotion               • Type          Current - Balance Total                 • Adjustication Dependent               • Compliance total               • Compliance total               • Current - Balance Total                 • Adjustication               • Compliance total               • Compliance               • Compliance               • Compliance |

All Invoices are imported into QuickBooks as General Journal entries. That allows the full compatibility between FreshBooks invoices and QuickBooks accounts. The direct import of FreshBooks Invoices into QuickBooks Invoices is generally not possible, because of some features not supported by QuickBooks. It is small sacrifice, as FreshBooks provides extensive reporting capabilities for any audit purposes: internal or external. It also allows simplified bookkeeping in QuickBooks, in order not to duplicate all the information already stored in FreshBooks. Let's allow each of the systems to do what they are best designed for.

The Payments are imported as QuickBooks payments assigned to the corresponding General Journal Entries.

- **Note 1**: The Sales Tax reporting should be performed inside FreshBooks only!
- **Note 2**: All the messages in SyncBooks refer to the FreshBooks invoices as Invoices even though they are General Journal Entries in QuickBooks. That is why if you are looking for appropriate records for Invoices always look in the Journal. The Payments are in QuickBooks at their usual place.

|                                                  |                                                                | -                         |                                       |               |          |
|--------------------------------------------------|----------------------------------------------------------------|---------------------------|---------------------------------------|---------------|----------|
| 6                                                |                                                                | Change                    | Questioned a Couch     Wee the Tubpia |               |          |
| T Make General Journal Entries                   | Ed 113 Danif As                                                | uum.                      |                                       |               | Attach . |
| Devieur D get G Seie 3                           | Ping, By Hatory & Attach                                       |                           |                                       |               |          |
| Americanda a                                     | T Plantan ( Samuel )                                           |                           |                                       |               | -18      |
| Dele Control Dela                                | a LUED = 1 Entry No. 000007                                    |                           |                                       |               |          |
| Ameri                                            | Delat 0.500 Oracle 5.500 Hereit                                |                           | Manar                                 | Made 1        |          |
| Accounts Receivable                              | 1,507.00 Drvisice # (0000007                                   |                           | Contoner 1                            |               |          |
| Sales:Sales - Hardware<br>Sales:Sales - Software | 750-00 [DELL Inspiran desktup<br>270-00 [Windows 7 Professions | N.                        | Dustamer 1                            |               | - 1      |
| Consulting Income                                | 380.00 PC installation                                         |                           | Customer 1                            | 1000          |          |
| Sales Tax Payable                                | LO2.00 WIL Tay for Structure # 0                               | 000007                    | Wacaman Departme                      | rt of Revenue |          |
|                                                  |                                                                |                           |                                       |               |          |
|                                                  |                                                                |                           |                                       |               |          |
|                                                  |                                                                |                           |                                       |               |          |
|                                                  |                                                                |                           |                                       |               | -1       |
|                                                  |                                                                |                           |                                       |               |          |
| 1                                                | la di                                                          |                           | (                                     |               |          |
|                                                  |                                                                |                           | agre a Chee                           | CARE MENT     | 13       |
|                                                  | Arrest 1                                                       | Adular 2 Brook 1          | ainet.                                |               | -*       |
|                                                  | activity (2)                                                   | ertunes . It welfare . 15 | Control ( ) for an effective (        |               |          |
|                                                  | 1.C                                                            |                           |                                       |               |          |

|                                          |            |                       |                                       | A-115-110216-55115 | A la secondaria de la secondaria de la |           |                      |                   | n                                                                                        |
|------------------------------------------|------------|-----------------------|---------------------------------------|--------------------|----------------------------------------------------------------------------------------------------|-----------|----------------------|-------------------|------------------------------------------------------------------------------------------|
| Receive Payme                            | 43         |                       |                                       |                    |                                                                                                    |           |                      | 0.0.0             | Lane +                                                                                   |
| Previous UP                              | Next SP    | int = 93 Hitts        | ey 🖛 🧃 Attack                         |                    |                                                                                                    |           |                      |                   | ants Pavable                                                                             |
| Accept Payment                           |            | Customer              | Payment                               |                    |                                                                                                    |           |                      |                   | riting and Promotion<br>al Films Free                                                    |
| Add orgot card pr                        | ocessing.  | Received Prog         | 75                                    | - Ca               | Nomer Balarice                                                                                                    | 700.00    |                      |                   | ly Accountent<br>Sydde Esterse                                                           |
| Setup genange                            | twijes.    | Areart                | 200.00                                | Del                | # 04/03/2012                                                                                                    |           |                      |                   | eting Pers<br>pres foroi                                                                 |
| Add eCheck pro                           | preserve   | Prist. Nethod C       | Hech                                  | • 04               | ack #                                                                                                    |           |                      |                   | Service Charges<br>edit Card Processing Fee                                              |
|                                          | 1.100      | ladan (D              | vedo che e stati i lan ente           | 0 W W 10-1-1       | THE OWNER AND ADDRESS OF                                                                                                    |           |                      |                   | e<br>bedang                                                                              |
| Planage Payment                          | -          | Those pore            | ti sherusemp                          |                    |                                                                                                    |           | Find a C             | untomer Stringing | eing<br>einc                                                                             |
| Edit anatomit and fe<br>Perment Branchel | eous       | ✓ Dete<br>✓ 0401/2012 | 74.mber<br>2012-971                   | Orig. Art.         | 1,000                                                                                                    | Arri. Due | 700.00 Payment       | 200.00            | Alter and Unternet Expenses<br>ulting Invarie<br>to Longin<br>main Sociol<br>main Sociol |
| Theresease in the                        | -          |                       |                                       |                    |                                                                                                    |           |                      |                   | rge Longri<br>ricesite                                                                   |
| From once and also                       |            |                       |                                       |                    |                                                                                                    |           |                      |                   | of Goods Sold                                                                            |
| form one makin at                        |            |                       |                                       |                    |                                                                                                    |           |                      |                   | and Subscriptions                                                                        |
| front your in marked                     | envoluna . |                       |                                       |                    |                                                                                                    |           |                      |                   | nal Services                                                                             |
|                                          |            |                       |                                       | _                  |                                                                                                    |           |                      |                   | erin Communications<br>eracuda Networks                                                  |
|                                          |            |                       |                                       |                    |                                                                                                    |           |                      |                   | Intractore<br>Adam Sovika Services                                                       |
|                                          |            |                       |                                       |                    |                                                                                                    |           |                      |                   | Komen Kond Services     Thomas Teele Services                                            |
|                                          |            |                       |                                       |                    |                                                                                                    |           |                      | -                 | sunt · Activities · Regords · Attach                                                     |
|                                          |            |                       | 1                                     | otale              | 1.000                                                                                                    | 00        | 700.00               | 200.00            |                                                                                          |
|                                          |            |                       |                                       |                    |                                                                                                    |           | Anounts for Sel      | ected Involces    |                                                                                          |
|                                          |            | Underpayment :        | \$508.00. When you lini               | ih, da             |                                                                                                    |           | Amounti Due          | 700.00            |                                                                                          |
|                                          |            | you want to:          | and the second second second          |                    |                                                                                                    | Un-A      | oply Payment Applied | 200.00            |                                                                                          |
|                                          |            | C Write stT to        | is an underpayment<br>e extra brouilt |                    |                                                                                                    | Discos    | nt & Creality        | 511 0.00          |                                                                                          |
|                                          |            | View Custo            | mar Contact Information               | 1                  |                                                                                                    |           |                      |                   |                                                                                          |

**Note**: The payment IDs are placed into Memo field (including Payment Type, Reference #, Check #, the corresponding Invoice #.

| View payment method type |                    | All types |                 | • <u>v</u> | Vhat are paymen | t method views? |                           |          |
|--------------------------|--------------------|-----------|-----------------|------------|-----------------|-----------------|---------------------------|----------|
| ele                      | ct Payments to D   | Deposit   |                 |            |                 |                 |                           |          |
| 1                        | Date               | Time      | Type            | No.        | P               | ayment Method   | Name                      | Amount   |
|                          | 04/01/2012         |           | PMT             |            | Ch              | eck             | International Transpo     | 40.00    |
|                          | 04/01/2012         |           | PMT             |            | Ch              | eck             | S.B. Smith & Associat     | 75.00    |
|                          | 04/01/2012         |           | PMT             |            | Ch              | eck             | Illinois Spinal Institute | 500.00   |
|                          | 04/01/2012         |           | PMT             |            | Ch              | eck             | Shindler Law              | 400.00   |
|                          | 04/01/2012         |           | PMT             |            | Ch              | eck             | Professional National     | 2,101.00 |
|                          | 04/01/2012         |           | PMT             |            | Ch              | eck             | McLean Manufacturin       | 10.00    |
|                          | 04/02/2012         |           | PMT             |            | Ch              | ieck            | Void                      | 100.00   |
|                          | 04/03/2012         |           | PMT             |            | Ch              | ieck            | Void                      | 200.00   |
|                          | 04/03/2012         |           | PMT             |            | Ch              | ieck            | Void                      | 200.00   |
|                          | 04/04/2012         |           | PMT             |            | Ch              | eck             | Lincoln Insurance Age     | 2,915.00 |
|                          | 04/04/2012         |           | PMT             |            | Ch              | leck            | Lincoln Insurance Age     | 5,000.00 |
|                          |                    |           |                 |            |                 |                 |                           |          |
| 0 0                      | of 11, payment     | s selec   | ted for deposit | 8          |                 | Payment         | ts Subtotal               | 0.00     |
| S                        | elect <u>Al</u> Se | ect Non   | e               |            |                 |                 |                           |          |

18. To edit the entire mappings the entire please use the respective menu items such as Accounts/Edit Account Mapping, Customers/Edit Customers Mapping, and/or Taxes/Edit Taxes Mapping. That will allow you to correct the records which are no visible through regular mapping, if they are not needed by imports in the selected date range. It also allows you to get rid of records you may not need anymore.

| SB SyncBooks                                                      |  |
|-------------------------------------------------------------------|--|
| File Accounts Customers Taxes About                               |  |
| Fror Edit Accounts Mapping To: Saturday , December 31, 2011 Start |  |
| Account mapping: Success                                          |  |
| Customers mapping: Success                                        |  |
| Tax mapping: Success                                              |  |
| SvncBooks                                                         |  |
|                                                                   |  |
|                                                                   |  |
|                                                                   |  |
|                                                                   |  |
|                                                                   |  |
|                                                                   |  |
|                                                                   |  |
|                                                                   |  |
| Map Accounts Map Customers Map Taxes                              |  |

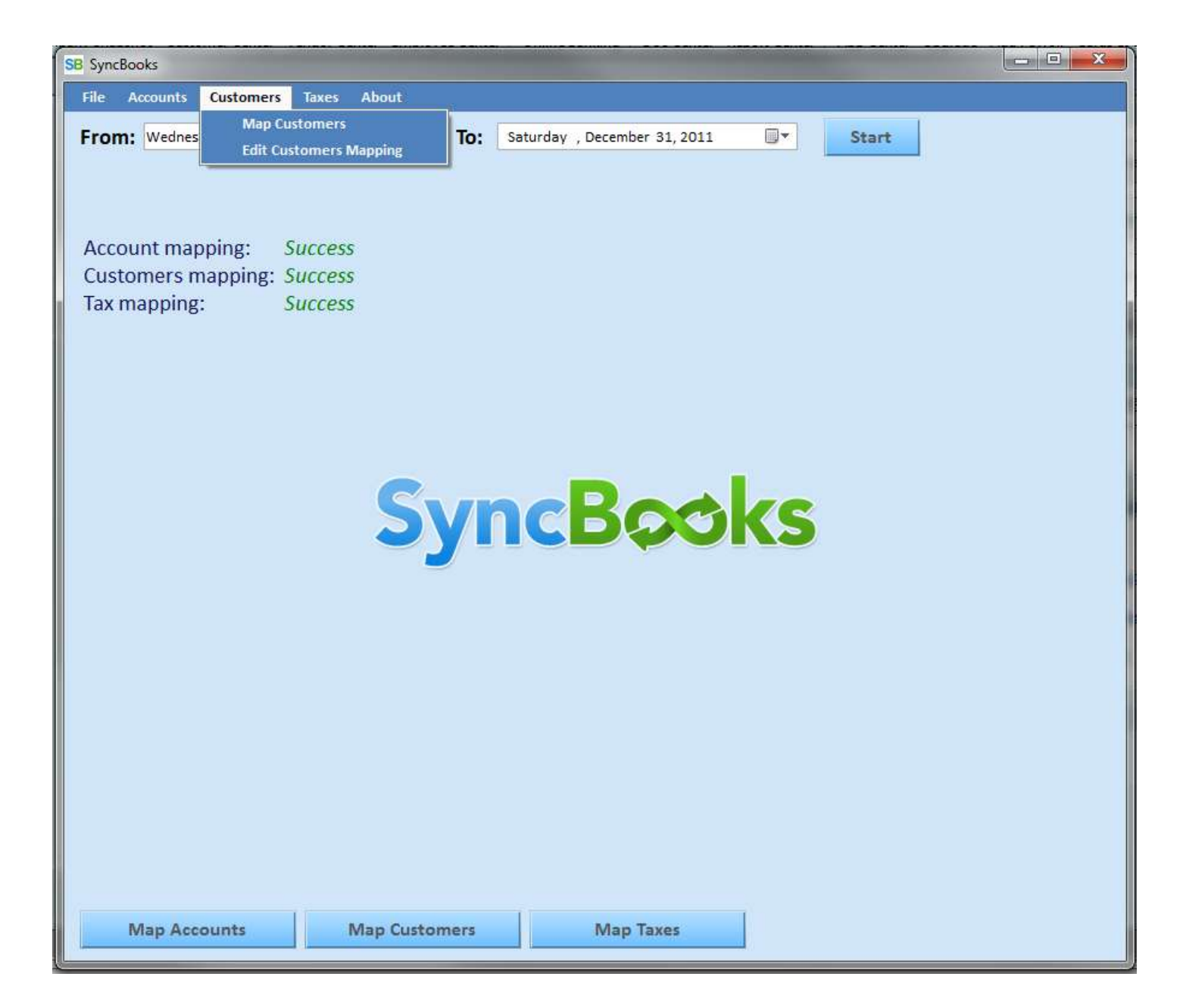

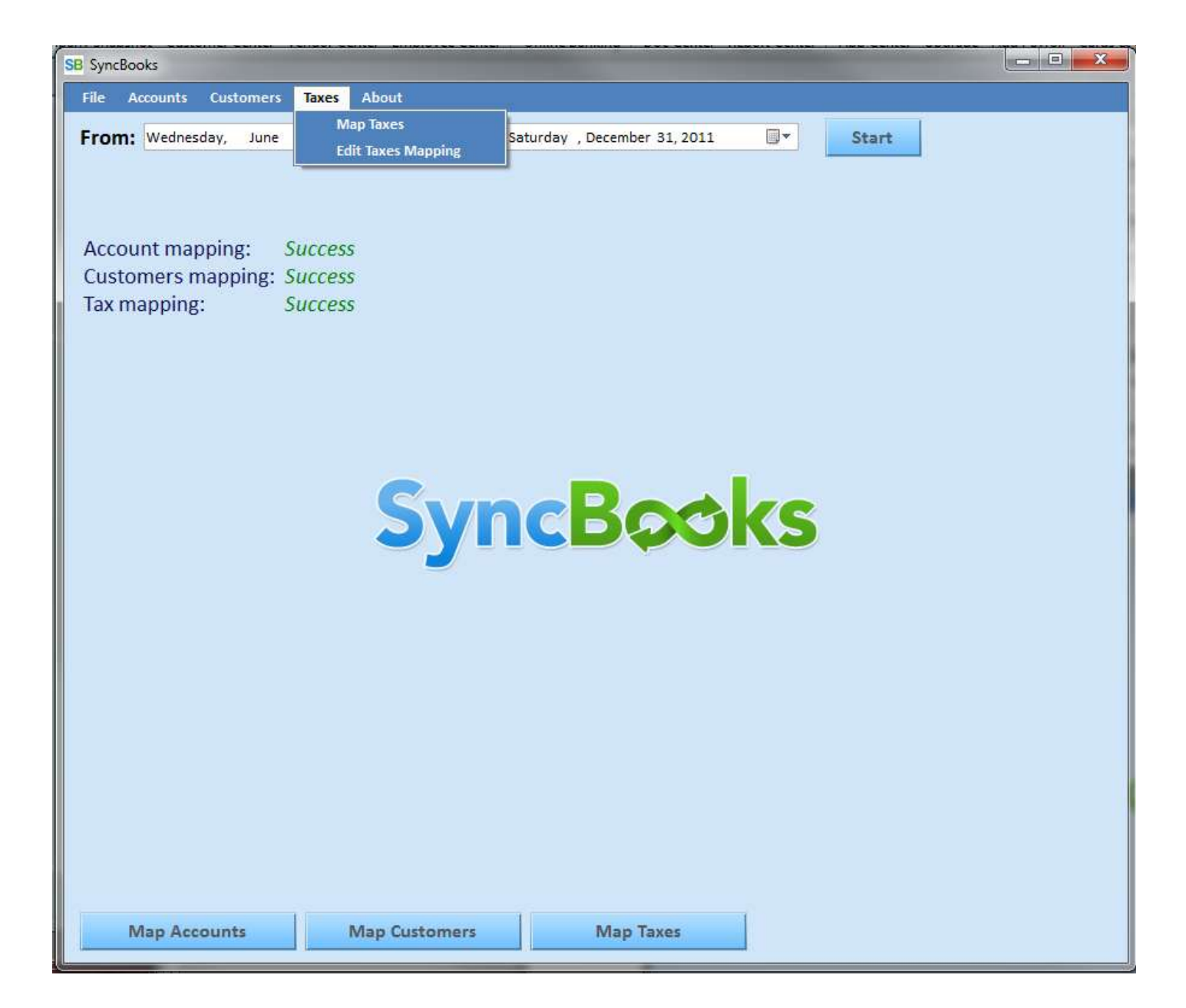